#### แผนการจัดการความรู้ของงานการเงินและบัญชี มหาวิทยาลัยราชภัฏนครปฐม

**กระบวนกา**ร....จ่ายเงินนอกงบประมาณผ่านระบบอิเล็กทรอนิกส์ (KTB Corporate Online)...**ขั้นตอน**...การโอนเงินเข้าบัญชีบุคคลภายนอกผ่านระบบอิเล็กทรอนิกส์ (KTB Corporate Online) กรณีบัญชีต่าง ธนาคาร...**ที่ต้องการจัดการความรู้** 

**ข้อกำหนดที่สำคัญ/ มาตรฐานคุณภาพงาน**...การโอนเงินเข้าบัญชีบุคคลภายนอกผ่านระบบอิเล็กทรอนิกส์ (KTB Corporate Online) กรณีบัญชีต่างธนาคาร มีความถูกต้อง ครบถ้วน เป็นไปตามหลักเกณฑ์และ วิธีการในการจ่ายเงิน การรับเงินและการนำเงินส่งคลังของส่วนราชการผ่านระบบอิเล็กทรอนิกส์ (KTB Corporate Online).....

เป้าประสงค์ของ KM:.....การโอนเงินเข้าบัญชีบุคคลภายนอกผ่านระบบอิเล็กทรอนิกส์ (KTB Corporate Online) กรณีบัญชีต่างธนาคาร มีความถูกต้อง ครบถ้วน เป็นไปตามหลักเกณฑ์และวิธีการในการจ่ายเงิน การรับเงินและการนำเงินส่งคลังของส่วนราชการผ่านระบบอิเล็กทรอนิกส์ (KTB Corporate Online)......

้ **ตัวชี้วัดของเป้าประสงค์:**........ร้อยละของการโอนเงินเข้าบัญชีบุคคลภายนอกผ่านระบบอิเล็กทรอนิกส์ (KTB Corporate Online) กรณีบัญชีต่างธนาคาร มีความถูกต้อง ครบถ้วน เป็นไปตามหลักเกณฑ์และวิธีการ ในการจ่ายเงิน การรับเงินและการนำเงินส่งคลังของส่วนราชการผ่านระบบอิเล็กทรอนิกส์ (KTB Corporate Online)..(Target ร้อยละ 100).....

ความรู้ที่จำเป็นที่ถูกบ่งชี้: แนวทางการโอนเงินเข้าบัญชีบุคคลภายนอกผ่านระบบอิเล็กทรอนิกส์ (KTB Corporate Online) กรณีบัญชีต่างธนาคาร มีความถูกต้อง ครบถ้วน เป็นไปตามหลักเกณฑ์และวิธีการในการ จ่ายเงิน การรับเงินและการนำเงินส่งคลังของส่วนราชการผ่านระบบอิเล็กทรอนิกส์ (KTB Corporate Online)......

**ผลผลิตของการจัดการความรู้ที่เป็นรูปธรรม :......**คู่มือขั้นตอนการโอนเงินเข้าบัญชีบุคคลภายนอกผ่านระบบอิเล็กทรอนิกส์ (KTB Corporate Online) กรณีบัญชีต่างธนาคาร......

| ประเด็นรายการ (Lists)<br>ความรู้ที่จำเป็นตามการบ่งชี้<br>ความร้                                                                                                    | ้ การจัดเก็บและรวบรวมข้อมูล                                                                                                    | ผู้ที่จำเป็นต้องเรียนรู้ใน<br>ประเด็นความรู้                                                                                                    | ผู้ทรงคุณวุฒิที่<br>กลั่นกรองความรู้                                                               | ผู้รับผิดชอบในการ<br>จัดเก็บข้อมูล<br>ความร้                       | ผลผลิตที่ได้รับ/วิธีการ<br>เข้าถึงความรู้                                                                                                    | ระยะเวลา<br>เริ่มต้นและ<br>แล้วเสร็จ |
|----------------------------------------------------------------------------------------------------|----------------------------------------------------------------------------------------------------|----------------------------------------------------------------------------------------------------|----------------------------------------------------------------------------------------------------|--------------------------------------------------------------------|----------------------------------------------------------------------------------------------------|--------------------------------------|
| <ol> <li>หนังสือกระทรวงการคลัง ที่<br/>กค 0402.2/ว103เรื่อง<br/>หลักเกณฑ์และวิธีปฏิบัติในการ<br/>จ่ายเงิน รับเงินและการนำเงิน<br/>ส่งคลังของส่วนราชการผ่าน<br/>ระบบอิเล็กทรอนิกส์ (KTB<br/>Corporate Online)</li> <li>ระเบียบกระทรวงการคลัง<br/>ว่าด้วยการเบิกเงินจากคลัง การ<br/>รับเงิน การจ่ายเงิน การเก็บ<br/>รักษาเงิน และการนำเงินส่งคลัง<br/>พ.ศ.2562</li> </ol> | <ul> <li>ความรู้ที่ชัดแจ้ง ((Explicit Knowledge))</li> <li>ทบทวนหลักเกณฑ์และวิธีปฏิบัติในการจ่ายเงิน รับ<br/>เงินและการนำเงินส่งคลังของส่วนราชการผ่านระบบ<br/>อิเล็กทรอนิกส์ (KTB Corporate Online)</li> <li>ระเบียบกระทรวงการคลัง ว่าด้วยการเบิกเงินจาก<br/>คลัง การรับเงิน การจ่ายเงิน การเก็บรักษาเงิน และ<br/>การนำเงินส่งคลัง พ.ศ.2562</li> <li>ความรู้ที่ชัดแจ้งเชิงประสบการณ์ (Tacit<br/>Knowledge)</li> <li>ศึกษาข้อมูลจากหน่วยงานที่มีแนวทางการ<br/>ปฏิบัติงานที่ดี</li> <li>ประชุมเสริมสร้างความเข้าใจในการปฏิบัติงานๆ<br/>ของเจ้าหน้าที่งานการเงินและบัญชีมหาวิทยาลัยราช<br/>ภัฏนครปฐม</li> </ul> | <ol> <li>เจ้าหน้าที่งานการเงินและ<br/>บัญชีมหาวิทยาลัยราชภัฏ<br/>นครปฐม</li> <li>กระตุ้นให้กลุ่มเป้าหมาย<br/>เข้าถึงความรู้ (Change<br/>Management)</li> <li>จัดประชุมทำความเข้าใจใน<br/>การโอนเงินเข้าบัญชีบุคคล<br/>ภายนอกผ่านระบบ</li> <li>อิเล็กทรอนิกส์ (KTB<br/>Corporate Online) กรณี<br/>บัญชีต่างธนาคาร</li> </ol> | <ul> <li>หัวหน้างาน</li> <li>การเงินและบัญชี</li> <li>มหาวิทยาลัยราชภัฏ</li> <li>นครปฐม</li> </ul> | - น.ส.จุไรลักษณ์<br>ขำสุวรรณ ตำแหน่ง<br>นักวิชาการเงินและ<br>บัญชี | <ul> <li>ผลผลิตที่ได้รับ</li> <li>ขั้นตอนการโอนเงินเข้า</li> <li>บัญชีบุคคลภายนอกผ่าน</li> <li>ระบบอิเล็กทรอนิกส์ (KTB</li> <li>Corporate Online)</li> <li>กรณีบัญชีต่างธนาคาร</li> <li>สำหรับงานการเงินและ</li> <li>บัญชี</li> <li>วิธีการเข้าถึงความรู้</li> <li>- เผยแพร่ในเว็บไซต์งาน</li> <li>การเงินและบัญชี</li> <li>มหาวิทยาลัยราชภัฏ</li> <li>นครปฐม</li> </ul> | ร.ค.2562-<br>มี.ค.2563               |

# ขั้นตอนการโอนเงินเข้าบัญชีผ่านระบบ

#### **KTB Corporate Online**

#### ของ

## มหาวิทยาลัยราชภัฏนครปฐม

จัดทำโดย นางสาวจุไรลักษณ์ ขำสุวรรณ งานการเงินและบัญชี มหาวิทยาลัยราชภัฏนครปฐม วันที่ 30 มิถุนายน 2563

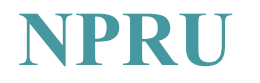

# กรณีโอนเงินบัญชีต่างธนาคาร (Service Name : KTB iPay Standard 04)

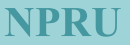

- 1. ขั้นตอนการเตรียมข้อมูล
- คัดแยกฎีกาที่ง่ายให้บุคคลภายนอก และเป็นบัญชีต่างธนาคาร(ไม่ใช่ธนาคารกรุงไทย)
- บันทึกข้อมูลลงใน Excel File ตามรูปแบบที่ธนาคารกำหนด ประกอบด้วยข้อมูลสำคัญ ดังนี้
  - 1. รหัสธนาคาร
  - 2. เลขที่บัญชี
  - 3. ชื่อบัญชี
  - 4. จำนวนเงินที่โอน
  - 5. เลขอ้างอิง (ใส่เลขที่ฎีกา)
  - 6. อีเมล์ (ที่ใช้แจ้งเตือนเงิน โอนเข้าบัญชี)
  - 7. เบอร์ โทรศัพท์ (ที่ใช้แจ้งเตือนเงิน โอนเข้าบัญชี)

• ตัวอย่างไฟล์ Excel

| 1                   | 2                 | 3                                                   | 4               | 5                 | 6       | 7                        | 8                                 | 9          |
|---------------------|-------------------|-----------------------------------------------------|-----------------|-------------------|---------|--------------------------|-----------------------------------|------------|
| Receiving Bank Code | Receiving A/C No. | Receiver Name                                       | Transfer Amount | Citizen ID/Tax ID | DDA Ref | Reference No./ DDA Ref 2 | Email                             | Mobile No. |
| 014                 | 1132255925        | ห้้างหุ้้นส่วนจำกัด เอสเอสพี.ชัพพลายแอนด์ไซเอน      | 23968.00        |                   |         | ฉก.213/63กีนเงินก้ำ      |                                   | 0814597673 |
| 025                 | 1891506233        | บจก.ทีทีเค ซายเอนซ์                                 | 13091.00        |                   |         | ฉก.214/63ก่าวัสคุ        | cs.ttkscience@gmail.com           |            |
| 014                 | 5192888047        | นายเศกสันด์ สังข์ประเสริฐ (ร้านเอ เอ็ม ก๊อปปี้-ปรึ่ | 1658.00         |                   |         | บค.2394/63ค่าเอกสาร      |                                   | 0822955425 |
| 014                 | 4069647128        | บริษัท พื่อาร์ อิเล็กทริก คอนสตรัคชั่น จำกัด        | 85330.00        |                   |         | บค.2395-6/63ก่ากรุภัณฑ์  | pr.electric.constuction@gmail.com | 0885029064 |
| 014                 | 4057592060        | บริษัท พีพีวาย เอ็นเตอรไพรส์เทคโนโลยี จำกัด         | 38100.56        |                   |         | บค.2397/63ก่าวัสดุ       | ppy.enterprise57@gmail.com        | 0896129588 |
| 002                 | 2044381511        | บริษัท พี ที พลาสติก จำกัด                          | 97533.24        |                   |         | บค.2398-9/63ก่าวัสดุ     |                                   | 0851959500 |
|                     |                   |                                                     |                 |                   |         |                          |                                   |            |

2. ขั้นตอนการแปลงข้อมูลจาก Excel File ให้เป็น Text File ผ่านระบบ KTB Universal Data Entry

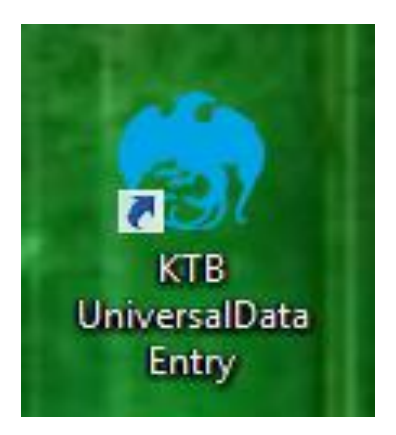

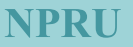

• เข้าสู่ระบบ

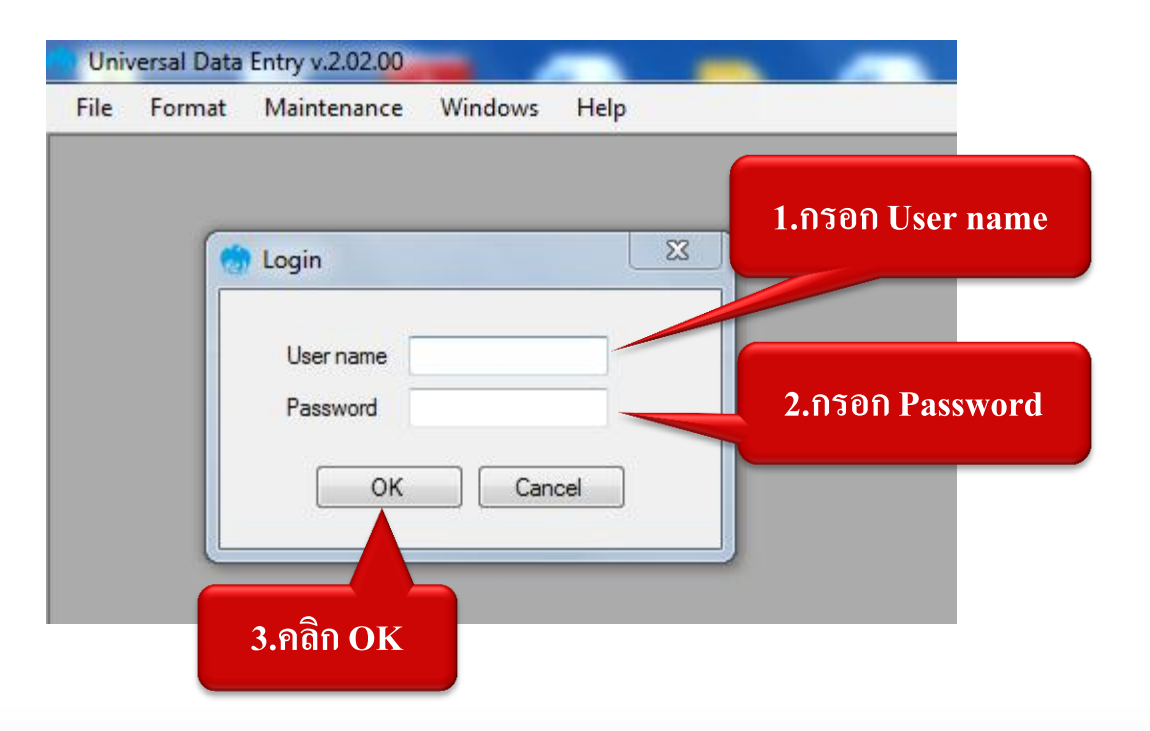

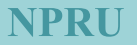

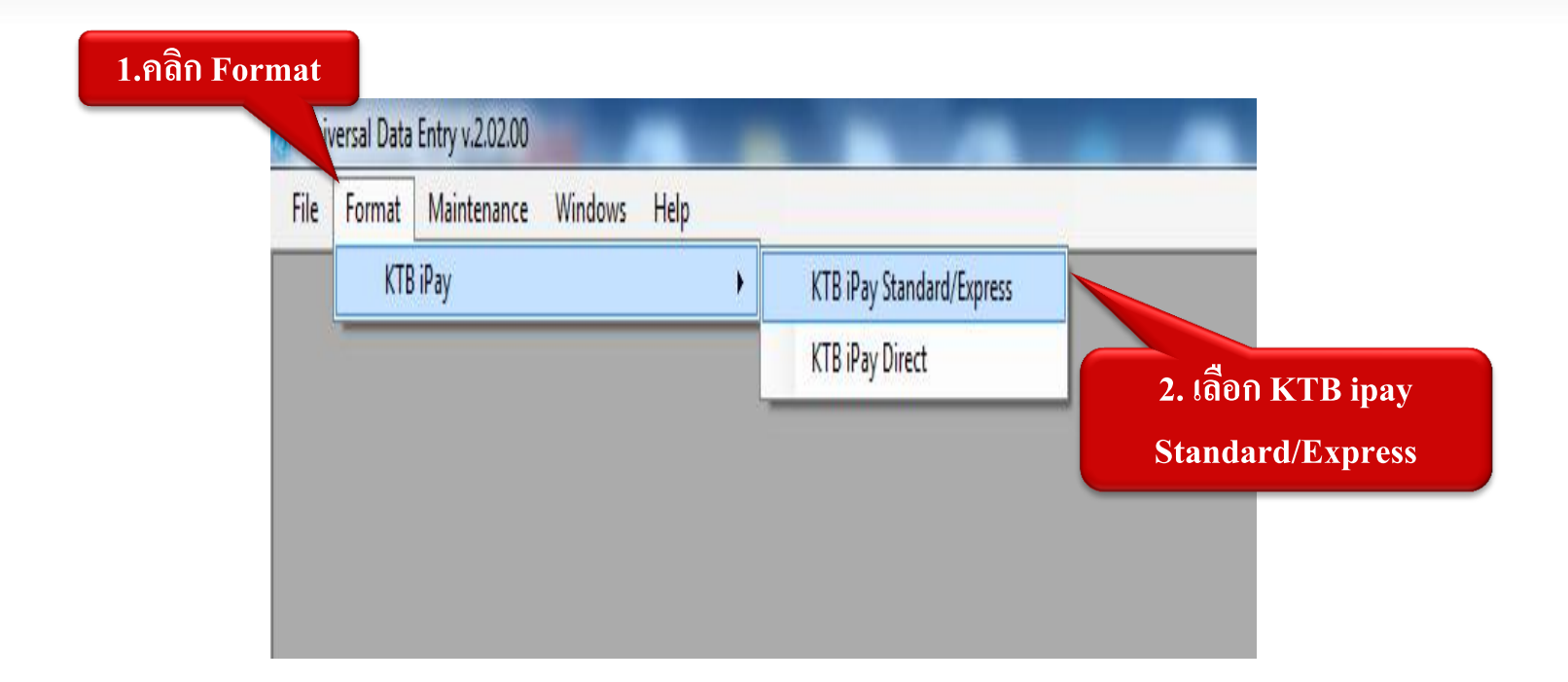

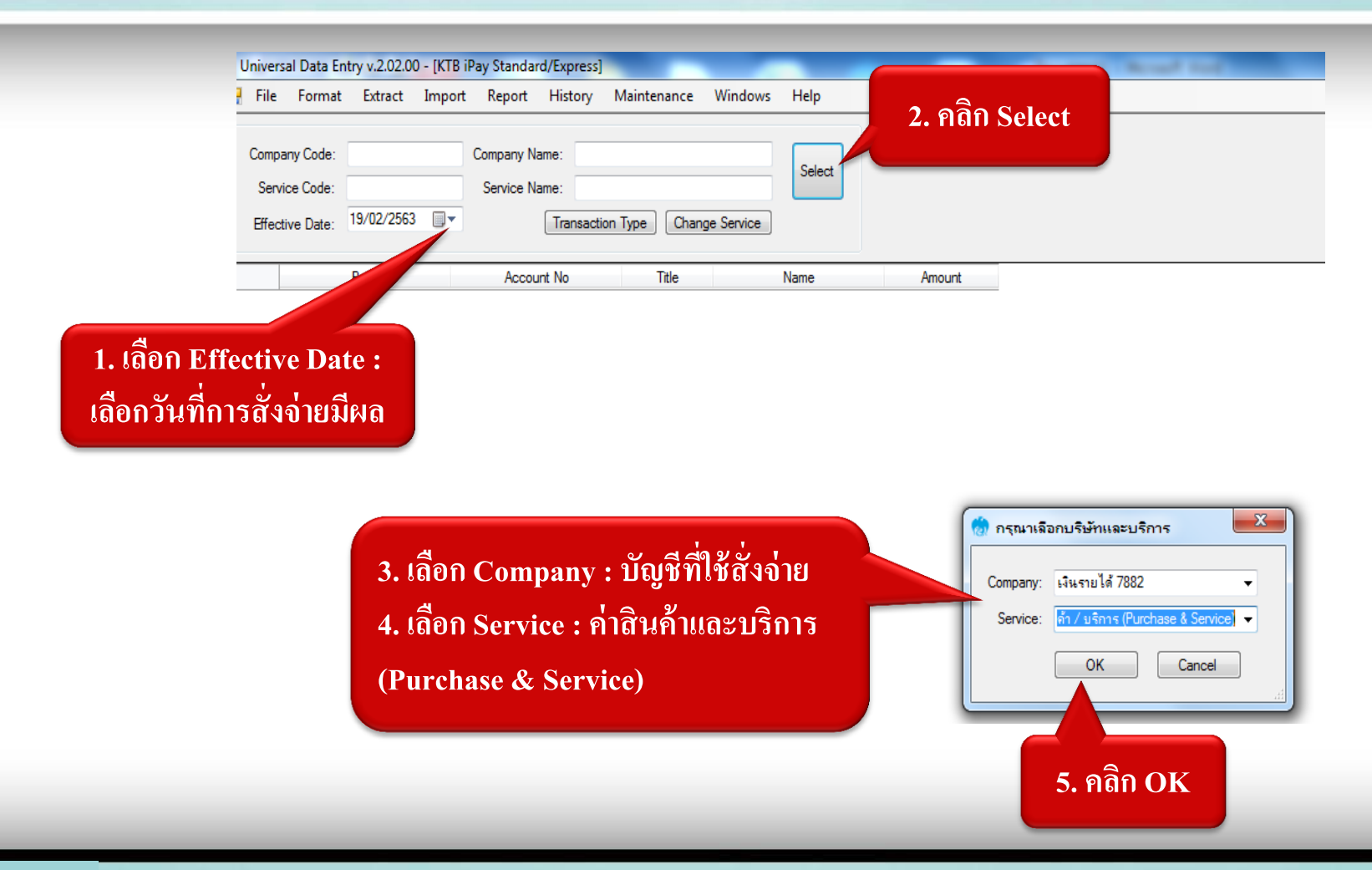

| Universal Data Entry v.2.02.00 - [KTB iPay Standard/Express] |                                                                                                    |                                                                                                    |                                                                                                    |                                                                                                    |                                                                                                    |                                                                                                    |                                                                                                    |  |  |  |
|--------------------------------------------------------------|----------------------------------------------------------------------------------------------------|----------------------------------------------------------------------------------------------------|----------------------------------------------------------------------------------------------------|----------------------------------------------------------------------------------------------------|----------------------------------------------------------------------------------------------------|----------------------------------------------------------------------------------------------------|----------------------------------------------------------------------------------------------------|--|--|--|
|                                                              | Extract                                                                                                    | Import Report Hi                                                                                                    | story Mainte                                                                                                    | enance                                                                                                    | Windows                                                                                                    | Help                                                                                                    |                                                                                                    |  |  |  |
| t                                                            |                                                                                                    | From Excel File                                                                                                    |                                                                                                    |                                                                                                    |                                                                                                    |                                                                                                    |                                                                                                    |  |  |  |
| <b>Excel File</b>                                            | u2                                                                                                    | Company Name:                                                                                                    | เงินรายได้ 78                                                                                                    | 82                                                                                                    |                                                                                                    |                                                                                                    |                                                                                                    |  |  |  |
| Service Code. 10                                             | 4                                                                                                    | Service Name:                                                                                                    | ค่าสินค้า / บริก                                                                                                    | nnis (Purch                                                                                                    | ase & Servi                                                                                                    | Select                                                                                                    |                                                                                                    |  |  |  |
|                                                              | 9/02/2563                                                                                                    |                                                                                                    |                                                                                                    |                                                                                                    | - Canica                                                                                                    |                                                                                                    |                                                                                                    |  |  |  |
| Effective Date:                                              | 5, 52, 2303                                                                                                    |                                                                                                    | ansaction Type                                                                                                    | Unan                                                                                                    | je Service                                                                                                    |                                                                                                    |                                                                                                    |  |  |  |
| -                                                            | Bank                                                                                                    | Account N                                                                                                    | 0                                                                                                    | Title                                                                                                    |                                                                                                    | Name                                                                                                    | Amount                                                                                                    |  |  |  |
| งมอ ธนาอาร์                                                  | ง<br>เพลาะ<br>เพลาะ<br>เ<br>เ<br>เ<br>เ<br>เ<br>เ<br>เ<br>เ<br>เ<br>เ<br>เ<br>เ<br>เ<br>เ<br>เ<br>เ<br>เ<br>เ<br>เ | 0083040867                                                                                                    | 5                                                                                                    | THE                                                                                                    | มริงรัก เมโกง                                                                                                    | างอิกอีมส์ออร์ปอ                                                                                                    | 20 208 90                                                                                                    |  |  |  |
|                                                              |                                                                                                    | 2082016754                                                                                                    | 2082016754                                                                                                    |                                                                                                    | มธิบัต อไฟม                                                                                                    | รื่นอิเมียลิ่ม สำคัด                                                                                                    | 9 960 19                                                                                                    |  |  |  |
| 1010.016191131                                               | 1                                                                                                    | 2003010734                                                                                                    |                                                                                                    |                                                                                                    | ( 1                                                                                                    |                                                                                                    | 0,001.0                                                                                                    |  |  |  |
| ธนาคารทหาร                                                   | เทย จำกัด (เ                                                                                                    | NN 2242280267                                                                                                    |                                                                                                    |                                                                                                    | อาร์เจเอ้นจิ                                                                                                    | เนียริง โดยน.ส                                                                                                    | 62,221.50                                                                                                    |  |  |  |
| บมจ.ธนาคารไ                                                  | ทยพาณิชย์                                                                                                    | 7642060612                                                                                                    |                                                                                                    |                                                                                                    | นางสาวรุ่งทิท                                                                                                    | เย้ม่วงครวญ (ร้                                                                                                    | 34,650.00                                                                                                    |  |  |  |
| บมจ.ธนาคารก                                                  | ารุงเทพ                                                                                                    | 5200230190                                                                                                    |                                                                                                    |                                                                                                    | ไอที ไลฟ์ โด                                                                                                    | ยนายกมลเทพ วิ                                                                                                    | 92,398.32                                                                                                    |  |  |  |
| บมจ.ธนาคารก                                                  | าสึกรไทย                                                                                                    | 0501148660                                                                                                    |                                                                                                    |                                                                                                    | บจก.ที-แมน                                                                                                    | คอร์ปอเรชั่น                                                                                                    | 54,839.64                                                                                                    |  |  |  |
| บมจ.ธนาคารไ                                                  | ทยพาณิชย์                                                                                                    | 2092000131                                                                                                    |                                                                                                    |                                                                                                    | บริษัท สปริงเ                                                                                                    | ฟิลด์ โฮลดิ้ง จำกัด                                                                                                    | 15,850.47                                                                                                    |  |  |  |
| บมจ.ธนาคารก                                                  | ารุงเทพ                                                                                                    | 6020246374                                                                                                    |                                                                                                    |                                                                                                    | บริษัท ทรัพย์                                                                                                    | มั่งมี ทรานสปอร์                                                                                                    | 59,400.00                                                                                                    |  |  |  |
|                                                              | Excel File<br>Service code:                                                                                                    | Excel File<br>U2<br>Service code: 04<br>Effective Date: 19/02/2563<br>Bank<br>บมจ.ธนาคารไทยพาณิชย์<br>บมจ.ธนาคารกรุงเทพ<br>บมจ.ธนาคารกรุงเทพ<br>บมจ.ธนาคารกรุงเทพ<br>บมจ.ธนาคารกรุงเทพ<br>บมจ.ธนาคารกรุงเทพ<br>บมจ.ธนาคารไทยพาณิชย์<br>บมจ.ธนาคารกรุงเทพ | Extract         Import         Report         Hi           From Excel File         U2         Company Name:           Service Code         04         Service Name:           Service Date:         19/02/2563         Service Name:           Iffective Date:         19/02/2563         Tr           Bank         Account N           UN0.5นาดารไทยพาณิชย์         0083040867           UN0.5นาดารโทยพาณิชย์         2083016754           รนาดารทรารเทพ         2083016754           มม0.5นาดารโทยพาณิชย์         7642060612           UN0.5นาดารกรุงเทพ         5200230190           UN0.5นาดารกรุงเทพ         0501148660           UN0.5นาดารกรุงเทพ         6020246374 | Extract         Import         Report         History         Maintain           From Excel File         u2         Company Name:         เงินรายได้ 78           Service Code:         04         Service Name:         ค่าสินค้า / บริส           Effective Date:         19/02/2563         Transaction Type           Bank         Account No         Transaction Type           Bank         Account No         มมจ.ธนาคารไทยพาณิชย์         0083040867           บมจ.ธนาคารที่ทยงาณิชย์         7642060612         บมจ.ธนาคารที่ทยงาณิชย์         7642060612           บมจ.ธนาคารกรุงเทพ         5200230190         บมจ.ธนาคารกรุงเทพ         5200230190           บมจ.ธนาคารกรารกรุงเทพ         6020246374         บมจ.ธนาคารกรุงเทพ | Extract         Import         Report         History         Maintenance           From Excel File         u2         Company Name:         เงินรายได้ 7882           Service Code:         04         Service Name:         ค่าสินค้า / บริการ (Purch           #fective Date:         19/02/2563         Transaction Type         Chang           Bank         Account No         Title           บมจ.ธนาการไทยพาณิชย์         0083040867         Company Name:         11/02/2563           บมจ.ธนาการไทยพาณิชย์         0083040867         Chang         Chang           บมจ.ธนาการไทยพาณิชย์         2083016754         Company Name:         11/02/2563           บมจ.ธนาการโทยพาณิชย์         7642060612         Company Name:         11/02/2563           บมจ.ธนาการโทยพาณิชย์         7642060612         Company Name:         11/02/2563           บมจ.ธนาการโทยพาณิชย์         7642060612         Company Name:         11/02/2563           บมจ.ธนาการโทยพาณิชย์         7642060612         Company Name:         11/02/2563           บมจ.ธนาการกรุงเทพ         5200230190         Company Name:         11/02/2563           บมจ.ธนาการกรุงเทพ         6020246374         Company Name:         11/02/2563 | Extract         Import         Report         History         Maintenance         Windows           From Excel File         U2         Company Name:         เงินรายได้ 7882           Service Code:         04         Service Name:         ดำสินด้า / บริการ (Purchase & Servi)           Hective Date:         19/02/2563         Transaction Type         Change Service           Bank         Account No         Title           บมจ.ธนาดารไทยพาณิชย์         0083040867         บริษัท เมโทฯ           บมจ.ธนาดารไทยพาณิชย์         0083040867         บริษัท เมโทฯ           บมจ.ธนาดารไทยพาณิชย์         0083040867         บริษัท เมโทฯ           บมจ.ธนาดารไทยพาณิชย์         0083016754         บริษัท เมโทฯ           บมจ.ธนาดารไทย จำกัด (มท         2242280267         อาร์ เจ เอ็นอี           บมจ.ธนาดารไทย ทาลัด         7642060612         นางสาวรุ่งทิพ           บมจ.ธนาดารกรุงเทพ         5200230190         ไอทิ ไดฟ โด           บมจ.ธนาดารกรุงเทพ         5200230190         ไอทิ ไดฟ โด           บมจ.ธนาดารกิสิกรไทย         0501148660         บอก.กิ.เมมน           บมจ.ธนาดารกิสงเชีย         209200131         บริษัท ตรัพย์           บมจ.ธนาดารกรุงเทพ         6020246374         บริษัท ทรัพย์ | Extract         Import         Report         History         Maintenance         Windows         Help           From Excel File         -         -         -         -         -         -         -         -         -         -         -         -         -         -         -         -         -         -         -         -         -         -         -         -         -         -         -         -         -         -         -         -         -         -         -         -         -         -         -         -         -         -         -         -         -         -         -         -         -         -         -         -         -         -         -         -         -         -         -         -         -         -         -         -         -         -         -         -         -         -         -         -         -         -         -         -         -         -         -         -         -         -         -         -         -         -         -         -         -         -         -         -         -         -         - |  |  |  |

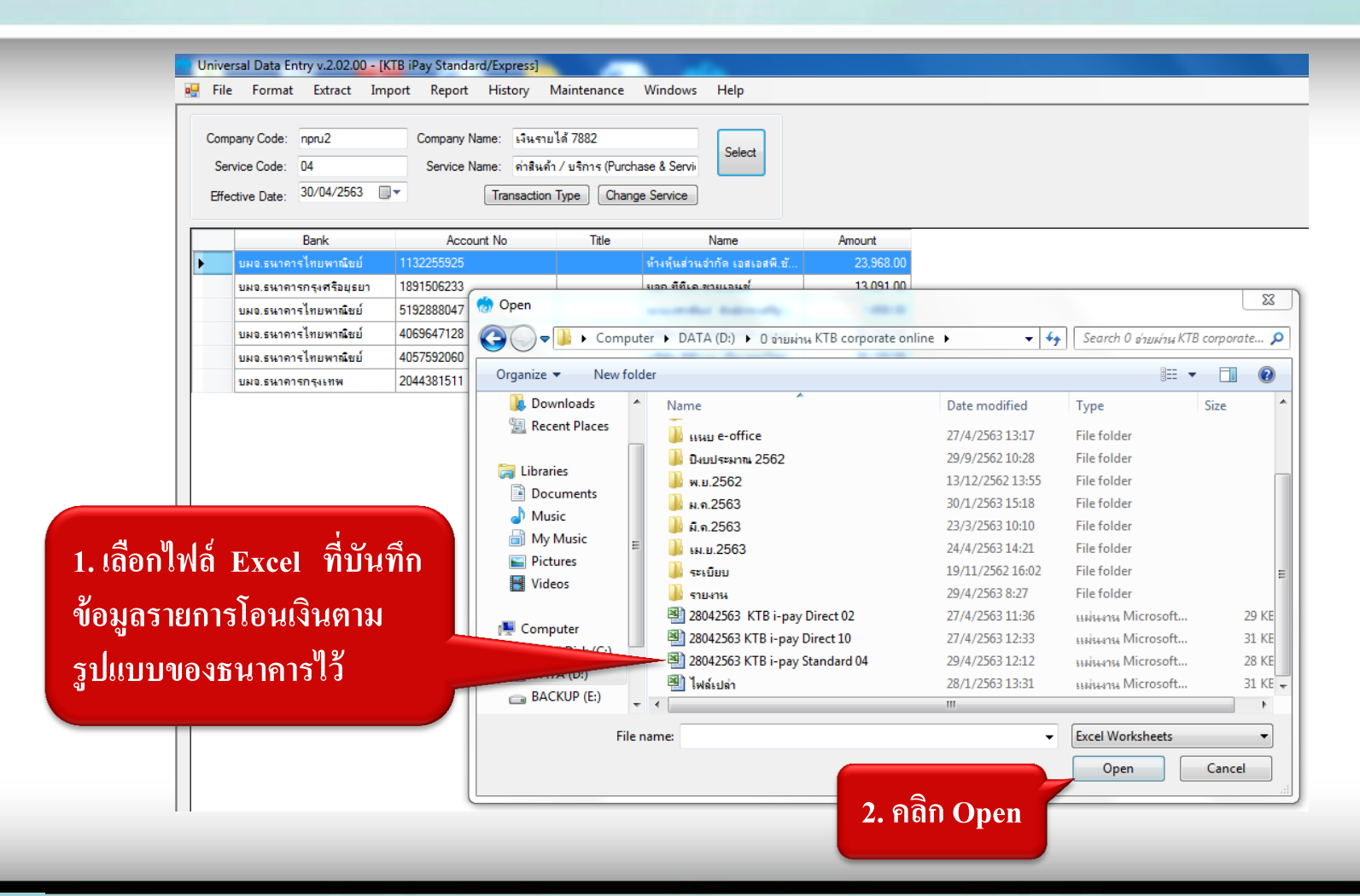

| 🂮 Universal Data Entry v.2.02.00 - [KT                                | B iPay Standard/Express]                                                                       | - and an                       |                   | -                                                           |
|-----------------------------------------------------------------------|------------------------------------------------------------------------------------------------|--------------------------------|-------------------|-------------------------------------------------------------|
| 🖳 File Format Extract Impo                                            | ort Report History Maintenance                                                                 | e Windows Help                 |                   |                                                             |
| Company Code: npru2<br>Service Code: 04<br>Effective Date: 30/04/2563 | Company Name: เงินรายได้ 7882<br>Service Name: ค่าสิงเค้า / บริการ (Pu<br>Transaction Type) Ch | rchase & Servi<br>ange Service |                   |                                                             |
| Bank                                                                  | Account No Title                                                                               | Name                           | Amount            |                                                             |
| 🕨 บมจ.ธนาคารไทยพาณิชย์                                                | 1132255925                                                                                     | ห้างหุ้นส่วนอ่ากัด เอสเอสพี.ซ้ | 23,968.00         |                                                             |
| บมจ.ธนาคารกรุงศรีอยุธยา                                               | 1891506233                                                                                     | บจก.ที่ที่เค ชายเอนช์          | 13,091.00         |                                                             |
| บมจ.ธนาคารไทยพาณิชย์                                                  | 5192888047                                                                                     | นายเศกสันต์ สังข์ประเสริฐ (    | 1,658.00          |                                                             |
| บมจ.ธนาคารไทยพาณีชย์                                                  | 4069647128                                                                                     | บริษัท พื่อาร์ อิเล็กทริก คอนส | 85,330.00         |                                                             |
| บมจ.ธนาคารไทยพาณีชย์                                                  | 4057592060                                                                                     | บริษัท พิพิวาย เอ็นเตอรไพร     | 38,100.56         |                                                             |
| บมจ.ธนาคารกรุงเทพ                                                     | 2044381511                                                                                     | บริษัท พีทีพลาสติก อำกัด       | 97,533.24         |                                                             |
|                                                                       | ระบบจะแสดง<br>การลบข้อมูลเ<br>"Yes"                                                            | งหน้าต่างยืนยัน<br>ดิม ให้คลิก | ยินยันการลบข้อมูล | มอยู่ ดุณต้องการลบข้อมูลก่อนการ Import ใช่หรือไม่<br>Yes No |

• ระบบจะแสดงรายละเอียดรายการโอนเงิน จำนวนรายการ และจำนวนเงิน ให้ตรวจสอบความถูกต้อง

| iversal Data Entry v.2.02.00 - [K                                    | TB iPay Standard/Express]                                    | States -                                                             | and the second second s | _ |               | <u>ک</u> او |
|----------------------------------------------------------------------|--------------------------------------------------------------|----------------------------------------------------------------------|----------------------------------------------------------------------------------------------------|---|---------------|-------------|
| File Format Extract Imp                                              | oort Report History                                          | Maintenance Windows Help                                             |                                                                                                    |   |               | - 5         |
| ompany Code: npru2<br>Service Code: 04<br>Effective Date: 30/04/2563 | Company Name: เจินรา<br>Service Name: ค่าสินร<br>Transaction | มได้ 7882<br>ด้า / บริการ (Purchase & Servi<br>n Type Change Service |                                                                                                    |   |               |             |
| Bank                                                                 | Account No                                                   | Title Name                                                           | Amount                                                                                                    |   | 1             |             |
| บมอ.ธนาดารไทยพาณิชย์                                                 | 1132255925                                                   | ท้างทุ้แส่วนจำกัด เอสเอสพี.ยั.                                       |                                                                                                    |   |               | Add         |
| บมอ.ธนาคารกรุงศรีอยุธยา                                              | 1891506233                                                   | บจก.ที่ที่เค ชายเอนซ์                                                | 13,091.00                                                                                                    |   |               |             |
| บมจ.ธนาคารไทยพาณิชย์                                                 | 5192888047                                                   | นายเศกสันด์ สังข์ประเสริฐ (                                          | 1,658.00                                                                                                    |   |               |             |
| บมจ.ธนาคารไทยพาณ <b>ี</b> ชย์                                        | 4069647128                                                   | บริษัท พีอาร์ อิเล็กทริก คอนส.                                       | 85,330.00                                                                                                    |   |               | Updat       |
| บมจ.ธนาคารไทยพาณีชย์                                                 | 4057592060                                                   | บริษัท พิพิวาย เอ็นเตอรไพร.                                          |                                                                                                    |   |               |             |
| บมจ.ธนาคารกรุงเทพ                                                    | 2044381511                                                   | บริษัท พี ที พลาสติก จำกัด                                           | 97,533.24                                                                                                    |   |               | Delet       |
|                                                                      |                                                              |                                                                      |                                                                                                    |   |               |             |
|                                                                      |                                                              |                                                                      |                                                                                                    |   |               | Filter      |
|                                                                      |                                                              |                                                                      |                                                                                                    |   |               | Sort        |
|                                                                      |                                                              |                                                                      |                                                                                                    |   |               | Close       |
|                                                                      |                                                              |                                                                      |                                                                                                    |   |               | Save        |
|                                                                      |                                                              |                                                                      |                                                                                                    |   |               |             |
|                                                                      |                                                              |                                                                      |                                                                                                    |   |               |             |
|                                                                      |                                                              |                                                                      |                                                                                                    |   |               |             |
| ar Amount                                                            |                                                              |                                                                      |                                                                                                    |   | Total 6 Items |             |

 เมื่อตรวจสอบรายละเอียดการโอนเงินถูกต้อง ครบถ้วนแล้ว พิมพ์รายงานและจัดเก็บรายงานเพื่อใช้ใน การเสนอผู้มีอำนาจอนุมัติ

|                                | .2.02.00 - [             | KTB iPay Standard/Express]                                                     | 100 C                                        | A REAL PROPERTY.                | _          |
|--------------------------------|--------------------------|--------------------------------------------------------------------------------|----------------------------------------------|---------------------------------|------------|
|                                | ract_Im                  | port Report History I                                                          | Maintenance                                  | Windows Help                    |            |
| 1.คลิก Repor<br>2.เลือก ipay I | rt<br>Report v2563       | iPay Report<br>Company Name: เงินเราย<br>Service Name: ดำลินด้า<br>Transaction | ได้ 7882<br>1 / บริการ (Purch:<br>Type Chang | Select<br>e Service             |            |
|                                | k                        | Account No                                                                     | Title                                        | Name                            | Amount     |
|                                | ธนาคารทหารไทย อ่ากัด (มห | . 2622079446                                                                   |                                              | หอก.สมาร์ท เอวี                 | 10,000.00  |
|                                | บมจ.ธนาคารไทยพาณิชย์     | 4680653853                                                                     |                                              | บริษัท นิวยุเนียน ไฮเทค (19     | 47,500.00  |
|                                | บมจ.ธนาคารกรุงเทพ        | 2750888931                                                                     |                                              | สินนครเฟอร์นิเจอร์ โดยนาย       | 2,824.80   |
|                                | บมจ.ธนาคารกสึกรไทย       | 3822377644                                                                     |                                              | บจก.อินเตอร์เนชั่นแนล เน็       | 638,971.96 |
|                                | บมจ.ธนาคารกสึกรไทย       | 1522899379                                                                     |                                              | นายธนกฤช ปฐมพิรกุล (ร้าน        | 19,141.65  |
|                                | บมจ.ธนาคารกสึกรไทย       | 7192379126                                                                     |                                              | บริษัท ออฟฟิศ แคร์ คอร์ปอเ      | 15,264.00  |
|                                | บมจ.ธนาคารกสึกรไทย       | 3912012949                                                                     |                                              | บจก.เพอเฟคท์ เพาเวอร์ ชัพ       | 15,850.47  |
|                                | ยมอ.ธนาคารกรุงเทพ        | 1805685003                                                                     |                                              | บจ.บุ๊คเน็ท                     | 251,370.90 |
|                                | บมจ.ธนาคารไทยพาณิชย์     | 4057592060                                                                     |                                              | บริษัท พีพีวาย เอ็นเตอรไพร      | 182,280.37 |
|                                | บมอ.ธนาคารกสึกรไทย       | 3682250002                                                                     |                                              | นายศุภชัย พืชยวัฒน์             | 282,862.80 |
|                                | บมจ.ธนาคารกรุงศรีอยุธยา  | 1891506233                                                                     |                                              | บจก.ทีทีเค ชายเอนช์             | 7,854.60   |
|                                | บมอ.ธนาคารกรุงเทพ        | 2870173545                                                                     |                                              | บริษัท เปเปอร์ สยาม ชิติ์ อำกัด | 19,813.08  |
|                                | บมจ.ธนาคารกรุงศรีอยุธยา  | 1790003505                                                                     |                                              | IDEA CLEAN (หจก.ไอเดีย ค        | 41,112.15  |
|                                | บมจ.ธนาคารไทยพาณิชย์     | 6492389901                                                                     |                                              | บริษัท ปวิณาทัวร์ อำกัด         | 24,750.00  |
|                                |                          |                                                                                |                                              |                                 |            |

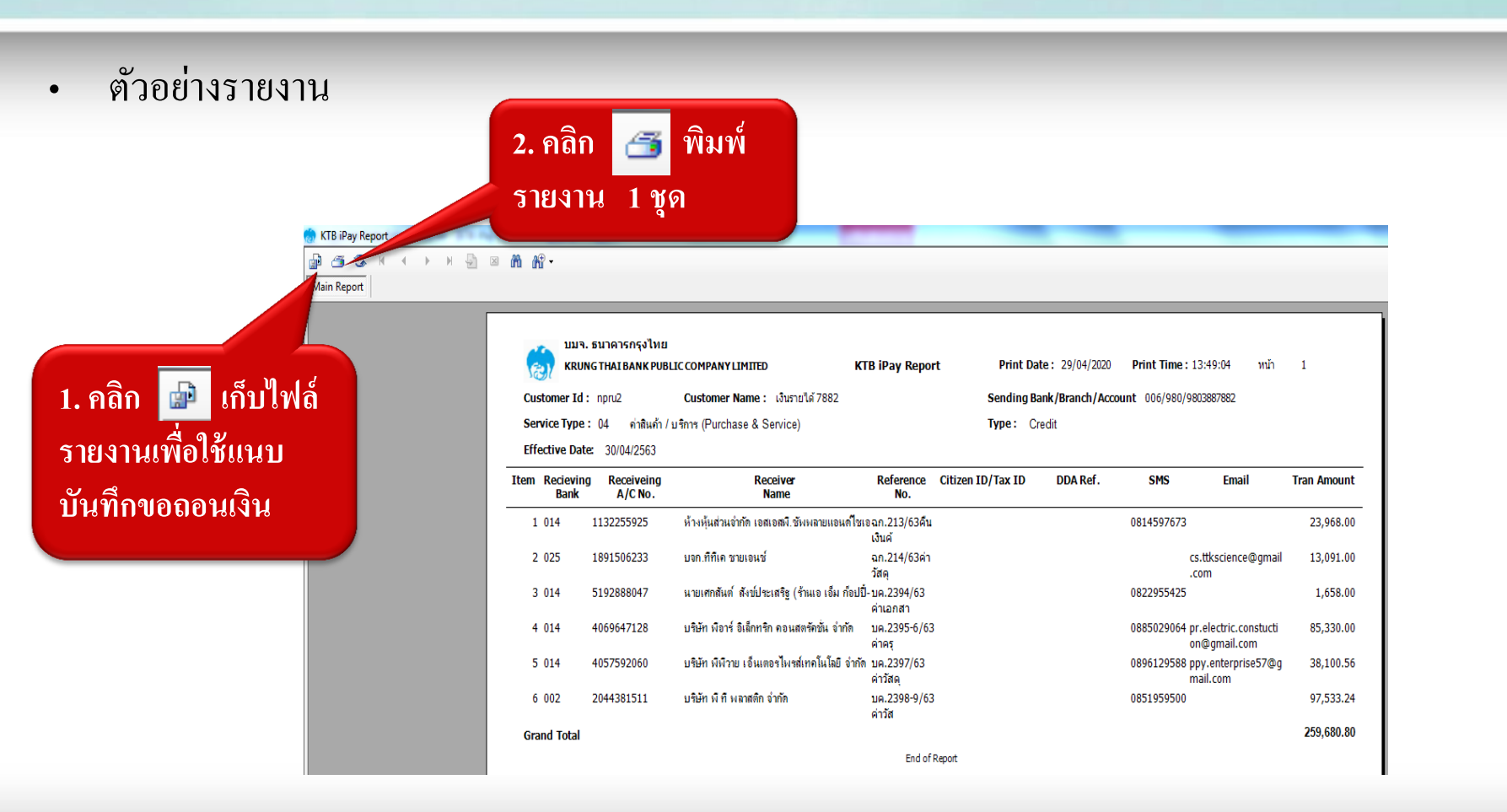

• จัดเก็บ Text File เพื่อใช้ในการ Upload เข้าระบบ KTB Corporate Online

|          | 🌦 Unive | rsal Data Entry v.2.02.00 - [l                          | (TB iPay Standard/Express]                       |                                            |                                 |            |
|----------|---------|---------------------------------------------------------|--------------------------------------------------|--------------------------------------------|---------------------------------|------------|
|          | 📑 File  | Format Extract Im                                       | port Report History N                            | Maintenance                                | Windows Help                    |            |
|          | Com     | Extract<br>prode: npru2<br>Code: 04<br>Date: 03/04/2563 | Company Name: เจินราย<br>Service Name: ด่าสินค้า | ได้ 7882<br>/ บริการ (Purcha<br>Type Chang | see & Servia                    |            |
| คลิก Ext | ract    | Bank                                                    | Account No                                       | Title                                      | Name                            | Amount     |
|          |         | ะนาคารทหารไทย จำกัด (มห                                 | 2622079446                                       |                                            | หจก.สมาร์ท เอวี                 | 10,000.00  |
|          |         | บมจ.ธนาคารไทยพาณิชย์                                    | 4680653853                                       |                                            | บริษัท นิวยุเนียน ไฮเทค (19     | 47,500.00  |
|          |         | บมจ.ธนาคารกรุงเทพ                                       | 2750888931                                       |                                            | สินนครเฟอร์นิเจอร์ โดยนาย       | 2,824.80   |
|          |         | บมจ.ธนาคารกลึกรไทย                                      | 3822377644                                       |                                            | บจก.อินเตอร์เนชั่นแนล เน็       | 638,971.96 |
|          |         | บมจ.ธนาคารกสึกรไทย                                      | 1522899379                                       |                                            | นายธนกฤช ปฐมพีรกุล (ร้าน        | 19,141.65  |
|          |         | บมจ.ธนาคารกสึกรไทย                                      | 7192379126                                       |                                            | บริษัท ออฟฟิศ แคร์ คอร์ปอเ      | 15,264.00  |
|          |         | บมจ.ธนาคารกลึกรไทย                                      | 3912012949                                       |                                            | บจก.เพอเฟคท์ เพาเวอร์ ชัพ       | 15,850.47  |
|          |         | บมอ.ธนาคารกรุงเทพ                                       | 1805685003                                       |                                            | บจ.บุ๊คเน็ท                     | 251,370.90 |
|          |         | บมจ.ธนาคารไทยพาณีชย์                                    | 4057592060                                       |                                            | บริษัท พีพีวาย เอ็นเดอรไพร      | 182,280.37 |
|          |         | บมจ.ธนาคารกสึกรไทย                                      | 3682250002                                       |                                            | นายศุกชัย พืชยวัฒน์             | 282,862.80 |
|          |         | บมอ.ธนาคารกรุงศรีอยุธยา                                 | 1891506233                                       |                                            | บจก.ทีทีเค ชายเอนซ์             | 7,854.60   |
|          |         | บมจ.ธนาคารกรุงเทพ                                       | 2870173545                                       |                                            | บริษัท เปเปอร์ สยาม ชิติ์ จำกัด | 19,813.08  |
|          |         | บมอ.ธนาคารกรุงศรีอยุธยา                                 | 1790003505                                       |                                            | IDEA CLEAN (หจก.ไอเดีย ค        | 41,112.15  |
|          |         | บมจ.ธนาคารไทยพาณิชย์                                    | 6492389901                                       |                                            | บริษัท ปวิณาทัวร์ จำกัด         | 24,750.00  |
|          |         |                                                         |                                                  |                                            |                                 |            |

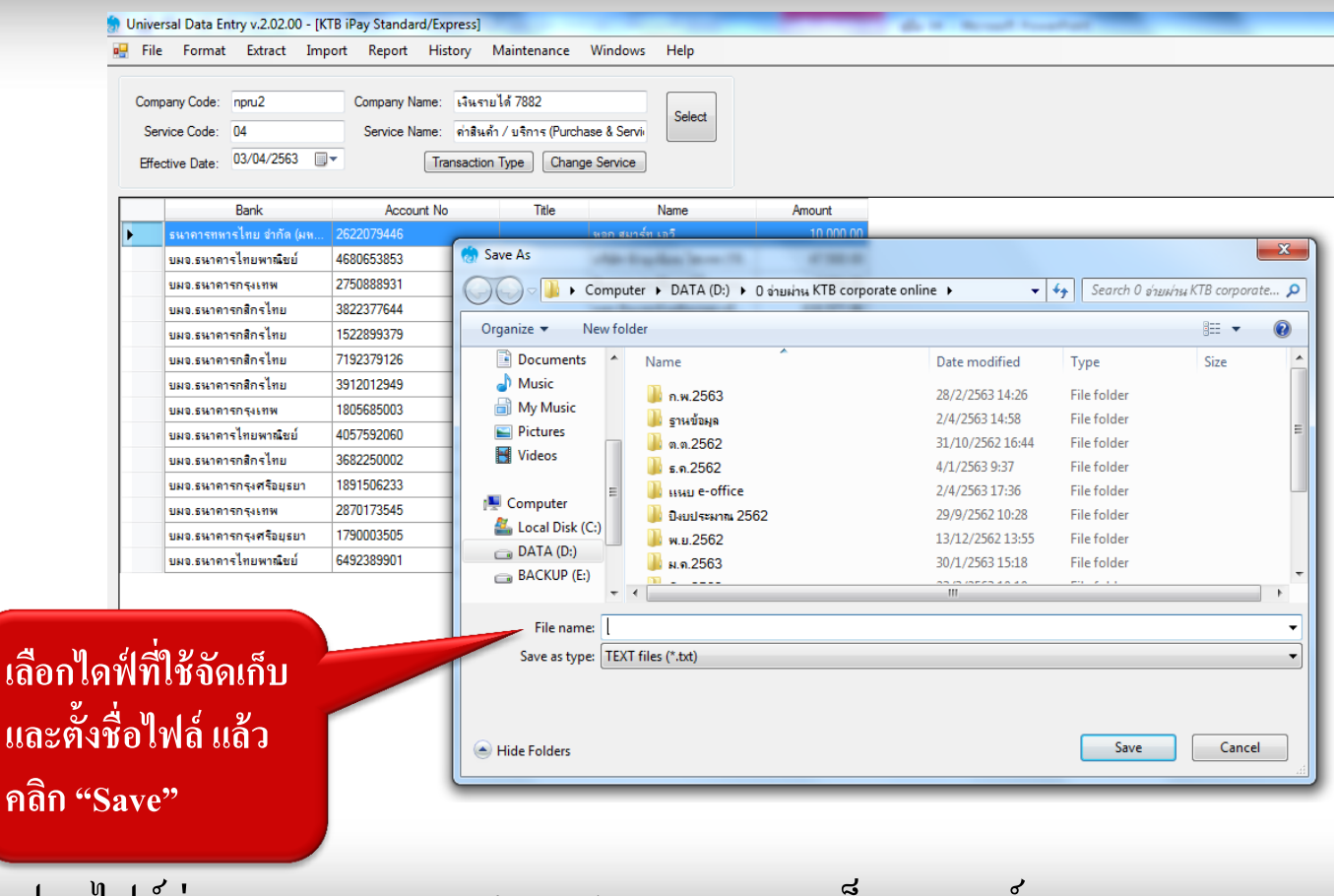

• การแปลงไฟล์ผ่านระบบ KTB Universal Data Entry เสร็จสมบูรณ์

- 3. ขั้นตอนการอัพโหลดข้อมูลเข้าระบบ KTB Corporate Online
- เข้าสู่ระบบ

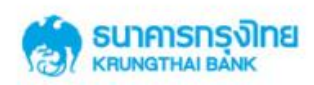

**KTB** Corporate Online

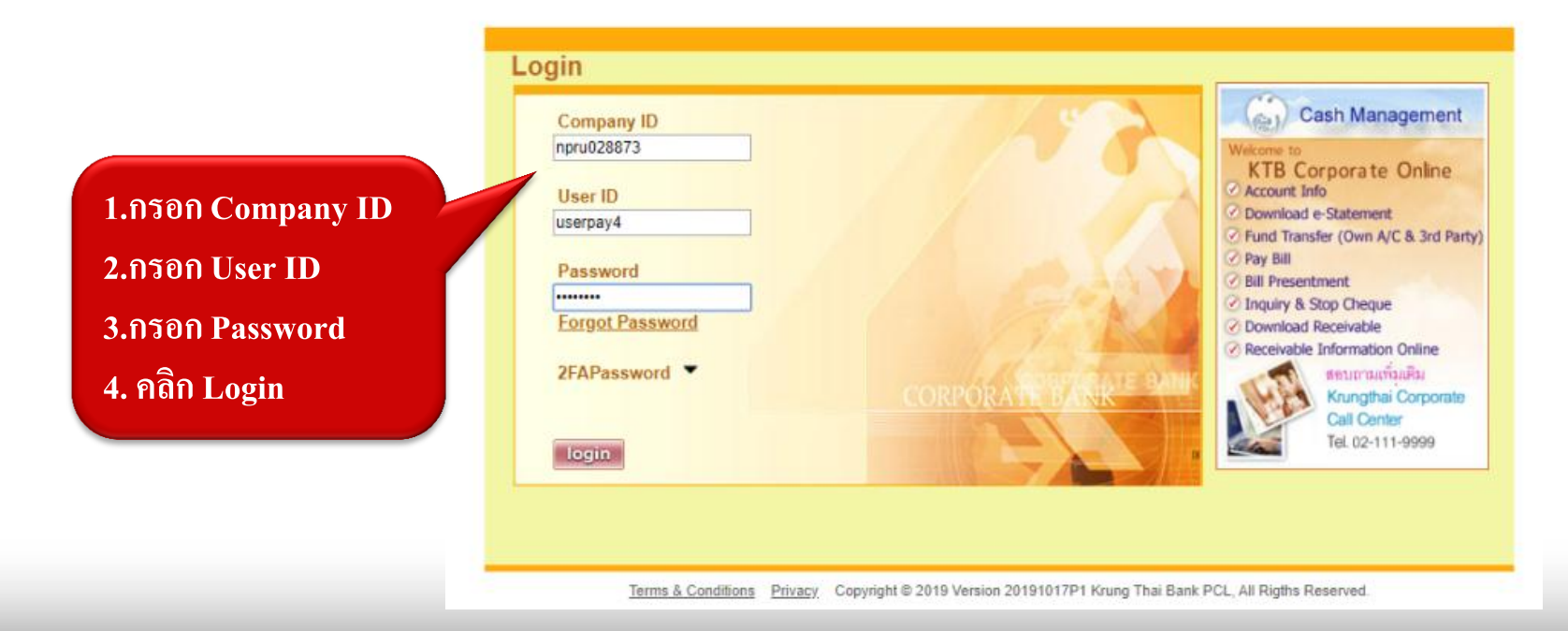

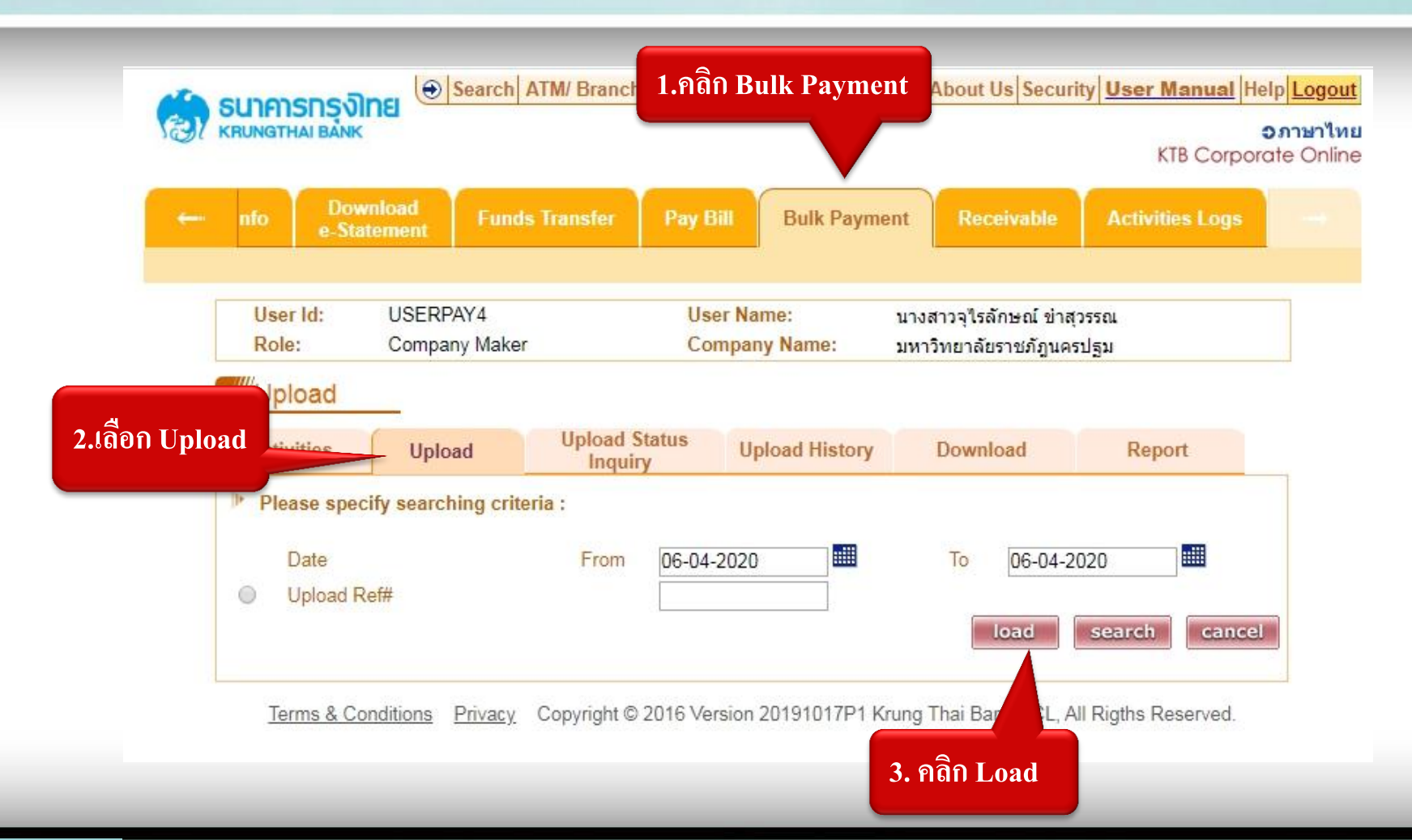

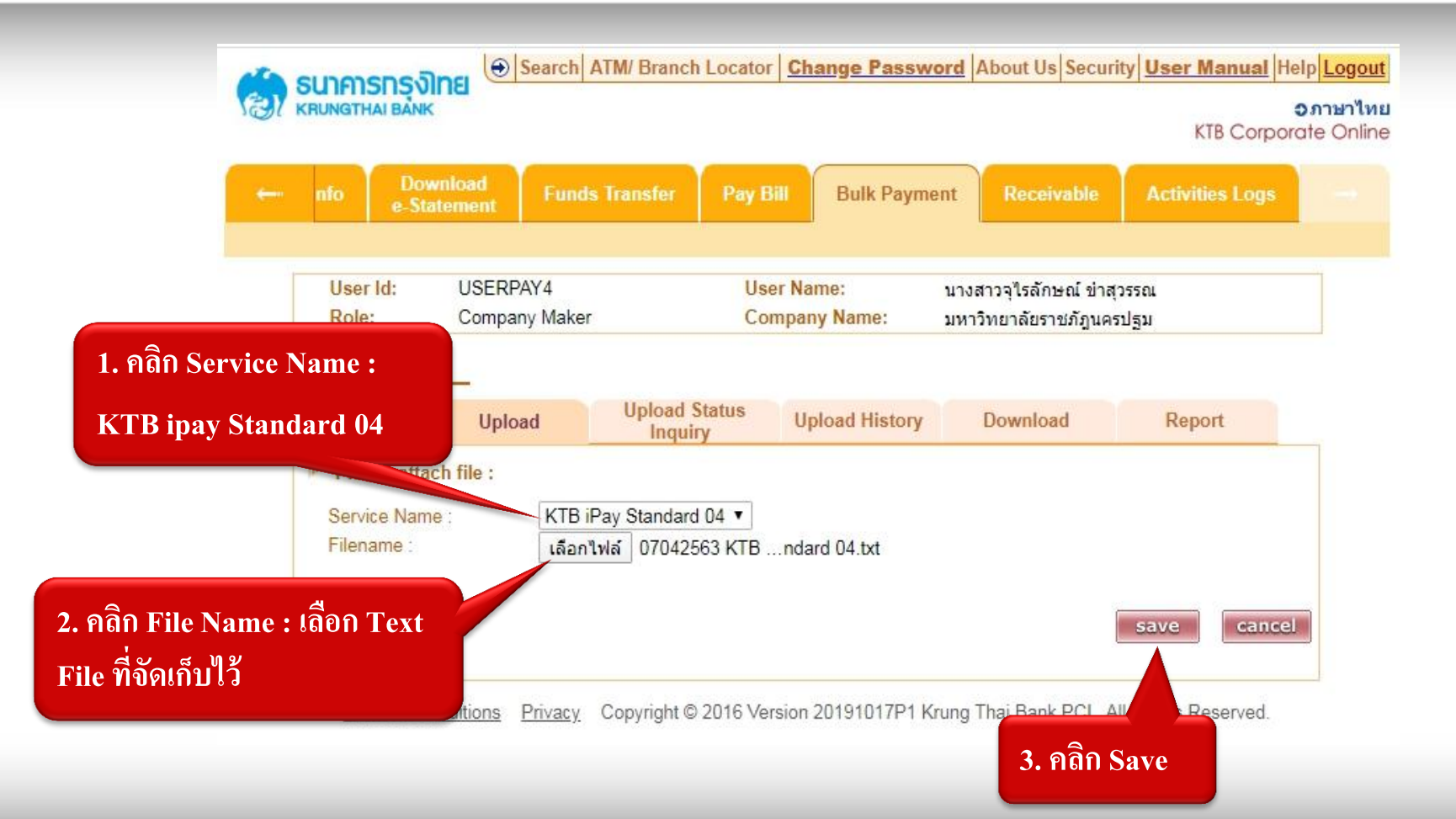

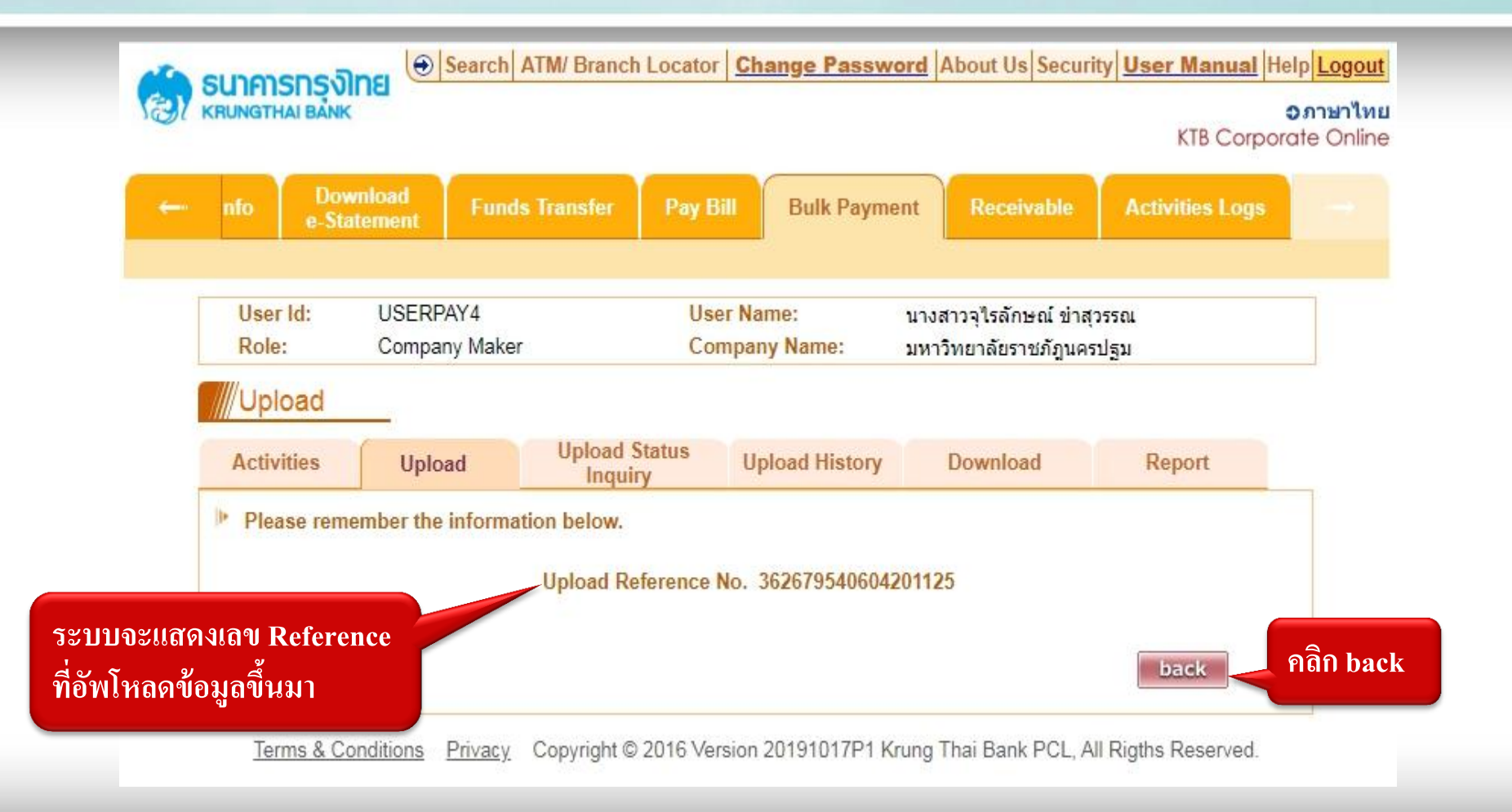

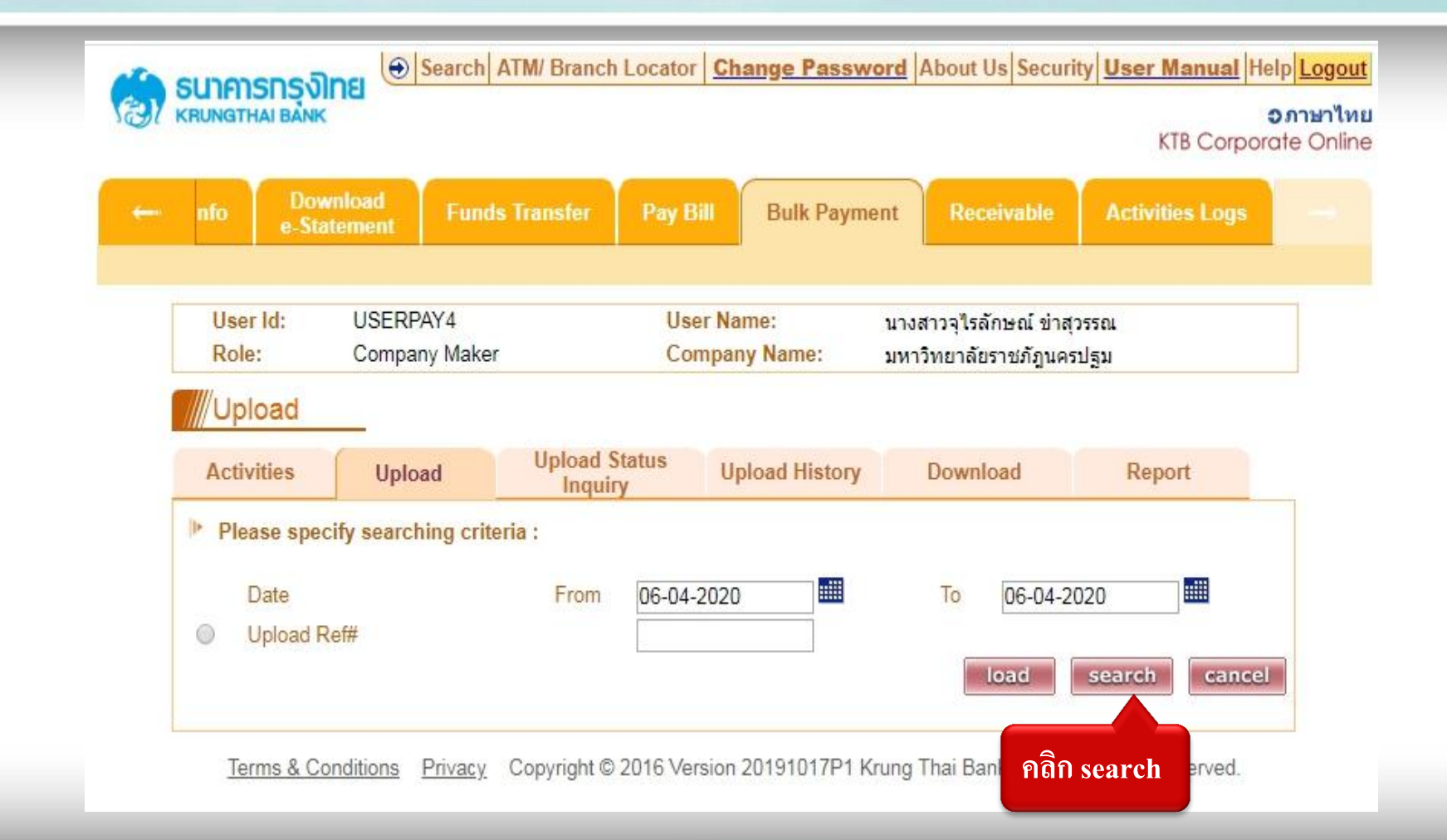

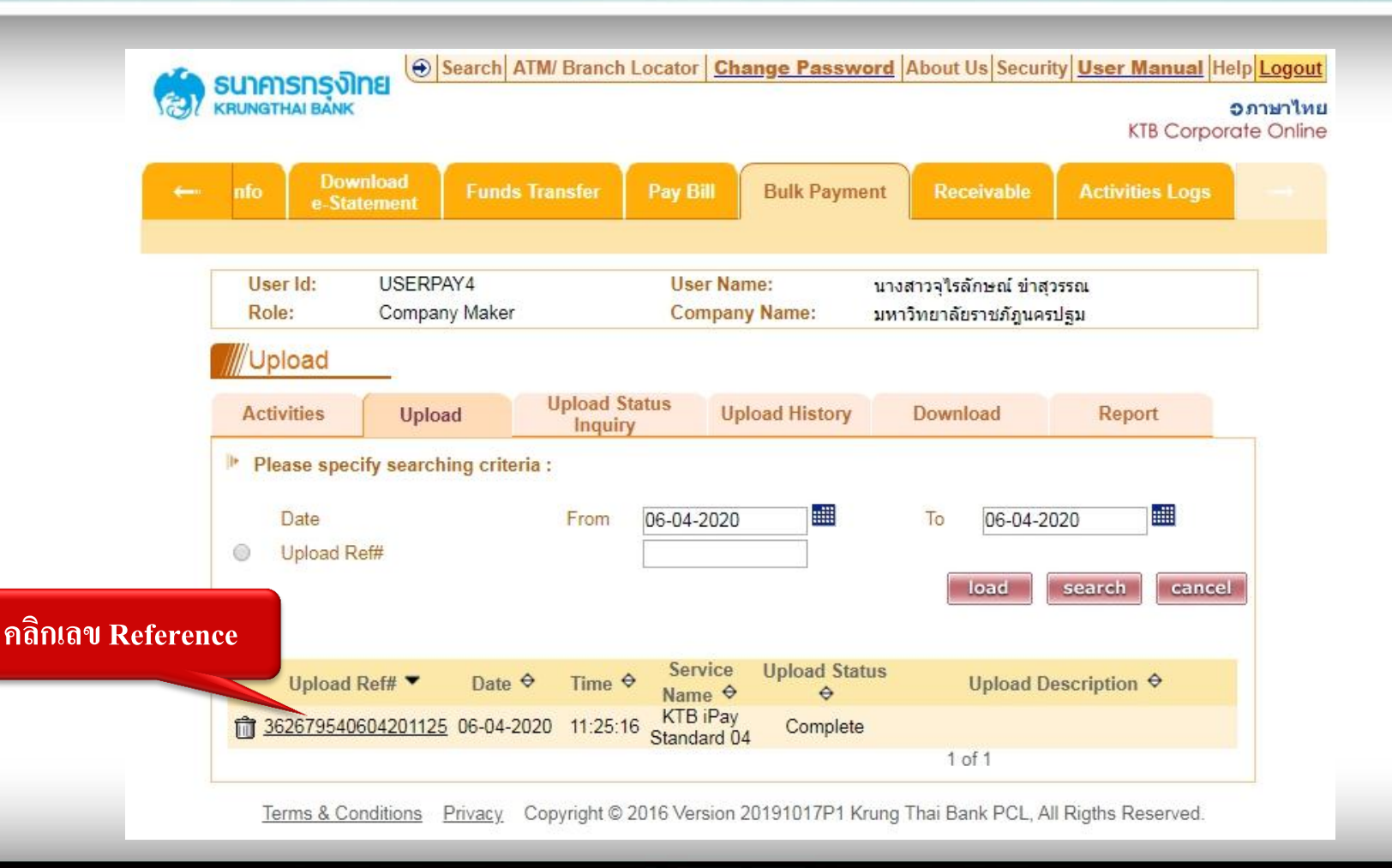

- กลิก view เพื่อตรวจสอบความถูกต้อง
- คลิก Print พิมพ์รายงาน 1 ชุด

| Activities                            | Upload                           | Upload Status<br>Inquiry | Upload History     | Download                                  | Report                    |  |
|---------------------------------------|----------------------------------|--------------------------|--------------------|-------------------------------------------|---------------------------|--|
| Please fill in                        | :                                |                          |                    |                                           |                           |  |
| Customer Ref                          | # 20200512267<br>: KTB iPay Star | 89884 *<br>dard 04       |                    | Reference D<br>Authorize Da<br>Debit Date | ate 12-05-2020<br>ate -   |  |
| Filename :                            | 05052563 KTE                     | i-pay Standard 04.txt    |                    | Effective Da                              | te 08-05-2020             |  |
| Upload<br>Description :<br>(Optional) |                                  |                          |                    |                                           |                           |  |
| Notify<br>to En                       | nooteaw2015                      | @gmail.com               |                    |                                           | SMS 0923718608            |  |
|                                       | Separate mult                    | ple email using a comm   | a.                 |                                           |                           |  |
| Notify                                | Email                            | SMS                      |                    |                                           | ew                        |  |
| Total Transact                        | ion 11                           |                          | 2.คลิก Print       | Total Amou<br>print                       | 569,723.07<br>view cancel |  |
| Terms & Co                            | nditions Privacy                 | Copyright © 2016 Ver     | sion 20191017P1 Kr | rung Thai Bank PCL,                       | All Rigths Reserved.      |  |

| Acti               | ivities                      | Upload     | Upload Status<br>Inquiry                | Upl         | oad History | Dow                | nload             | Repor        | τ                                                                                                    |
|--------------------|------------------------------|------------|-----------------------------------------|-------------|-------------|--------------------|-------------------|--------------|----------------------------------------------------------------------------------------------------|
| ▶ Pk               | ease fill in :               |            |                                         |             |             |                    |                   |              |                                                                                                    |
| Cus                | tomer Ret#                   | 202002162  | 5160072 *                               |             |             | B                  | teference Date    | 16-02-2      | 020                                                                                                    |
| Sen                | vice Name                    | KTB iPay S | tandard 04                              |             |             | A                  | uthorize Date     | -            |                                                                                                    |
| Con                | npany A/C :                  | 098038878  | 82                                      |             |             | E                  | lebit Date        | 17-02-2      | 020                                                                                                    |
| File               | name :                       | 17022563   | CTB i-pay Standard 04.                  | txt         |             | E                  | floctive Date     | 19-02-20     | 020                                                                                                    |
| Uplo<br>Des<br>(Op | oad<br>eription :<br>tional) |            |                                         |             |             |                    |                   |              |                                                                                                    |
|                    | Notify Email                 | nooteaw20  | 15@gmail.com                            |             |             |                    | SM                | S 09237      | 18608                                                                                                    |
|                    |                              | Separate m | ultiple email using a co                | smma        |             |                    |                   |              |                                                                                                    |
|                    | Notify all                   | Email      | SMS                                     |             |             |                    |                   |              |                                                                                                    |
| Tota               | I Transaction                | 5          |                                         |             |             |                    | otal Amount       | 151,534      | 46                                                                                                    |
|                    |                              |            |                                         |             |             |                    |                   |              |                                                                                                    |
|                    |                              |            |                                         | STATISTICS. | as dealt    | Contraction of the | internet internet | VIEW         | Contract of                                                                                                    |
|                    |                              |            |                                         | - cuto      | Charlen and |                    | incomment into    | Chapter -    | and the second second s |
|                    |                              |            |                                         |             |             |                    | 1 of 1            |              |                                                                                                    |
| Bank               | Bank                         | Branch     | Account                                 | Account     |             |                    | Ref No./Ca        | ard No.      | Amount                                                                                                    |
|                    | require                      |            |                                         | ນຈີອັກ ທີ   | ดลิก ระ     | hmit               |                   |              |                                                                                                    |
| 014                | SCB                          | 0000       | 000004057592060                         | and total   | rian Su     |                    | an.147.ue.        | 1300/63      | 65.562.46                                                                                                    |
|                    |                              |            |                                         | เทคโนโล     |             |                    |                   |              |                                                                                                    |
|                    |                              |            |                                         | จำกัด       |             |                    |                   |              |                                                                                                    |
|                    |                              |            |                                         | 11.8.95     |             |                    | 1005102           | and and      |                                                                                                    |
| 004                | KBNK                         | 0000       | 000008552032250                         | เปลี่ยน     |             |                    | UH. 1235/03       | Det l'Englis | 8,400.00                                                                                                    |
|                    |                              |            |                                         | ulau        |             |                    |                   |              |                                                                                                    |
| 004                | KBNK                         | 0000       | 000000438337997                         | นายปรณัฐ    |             |                    | บด.1296/63        | ร้ค่าหนึ่ง   | 9,200.00                                                                                                    |
|                    |                              |            |                                         | 19401500    |             |                    | 8                 |              |                                                                                                    |
| 004                | KBNK                         | 0000       | 000000318467668                         | AD AD       |             |                    | บค.1297/6         | 3ล่าจ้าง     | 33,920.00                                                                                                    |
| A STATE            | 1102012025                   |            |                                         | เซอร์วิส    |             |                    | 15                |              | 000000000000000000000000000000000000000                                                                                                    |
|                    | 000                          | 0000       | 000000000000000000000000000000000000000 | บริษัท      |             |                    |                   |              | 24.452.00                                                                                                    |
| 014                | SCB                          | 0000       | 000006492389901                         | ประเทศวร์   |             |                    | 1299/63           | ตาเขาร       | 34,452.00                                                                                                    |

|                                                                                                    | latement                                                          | Funds Transfer                                                                                                   | Pay Bill                                                          | Bulk Payment                                                      | Rec                                                               | eivable                                                      | Activities Logs     |
|----------------------------------------------------------------------------------------------------|-------------------------------------------------------------------|----------------------------------------------------------------------------------------------------|-------------------------------------------------------------------|-------------------------------------------------------------------|-------------------------------------------------------------------|--------------------------------------------------------------|---------------------|
| User Id:                                                                                                    | USERPAY                                                           | 4                                                                                                    | User Nam                                                          | ec su                                                             | างสาวจุโรส                                                        | inສຸດໄ ຟາສຸຈ                                                 | 504                 |
| Role:                                                                                                    | Company I                                                         | Vaker                                                                                                    | Company                                                           | Name: 1                                                           | ทาวิทธาล์ธ                                                        | ราชภัฏนครป                                                   | รม                  |
| Upload                                                                                                    |                                                                   |                                                                                                    |                                                                   |                                                                   |                                                                   |                                                              |                     |
| Service                                                                                                    |                                                                   |                                                                                                    | Last A                                                            | uthorized Date                                                    | /Time                                                             |                                                              |                     |
| Debit Date =                                                                                                    | 2 Last Auth                                                       | Date/Time is 2 Bus                                                                                               | iness day before                                                  | Effective Date                                                    | within 21:                                                        | 30                                                           |                     |
| Debit Date =                                                                                                    | 1 Last Auth                                                       | Date/Time is 1 Bus                                                                                               | iness day before                                                  | e Effective Date                                                  | within 11:                                                        | 30 (Bulk Pay                                                 | ment System) & 21:3 |
| Debit Date =                                                                                                    | 0 Last Auth<br>(Direct Cr                                         | Date/Time is on Eff<br>edit)                                                                                     | ective Date with                                                  | in 11:00 (Bulk F                                                  | ayment S                                                          | ystem), 15:0                                                 | 0 (BAHTNET) & 21:3  |
| Remark:                                                                                                    | Last Authorized                                                   | Date/Time is set up                                                                                              | for processing                                                    | time of system                                                    | within the                                                        | Cut Off Time                                                 | of Each Service     |
|                                                                                                    | 1 1 1 1 1 1 1 1 1 1 1 1 1 1 1 1 1 1 1                             | Unload C                                                                                                    |                                                                   |                                                                   |                                                                   |                                                              |                     |
| Activities                                                                                                    | Upload                                                            | Inquir                                                                                                    | y Uplo                                                            | ad History                                                        | Downl                                                             | oad                                                          | Report              |
| Activities<br>Are you su                                                                                                    | Upload<br>are, you want t                                         | o submit draft cus                                                                                               | y Uplo                                                            | ad History<br>e # 202002162                                       | Downl                                                             | oad                                                          | Report              |
| Activities<br>Are you su<br>Customer R                                                                                                    | Upload<br>are, you want t                                         | o submit draft cus<br>20200216251600                                                                             | tatus Uplo<br>tomer reference                                     | e # 202002162<br>Referen                                          | Downl<br>5160072<br>nce Date                                      | oad<br>16-02-203                                             | Report              |
| Activities<br>Are you su<br>Customer R<br>Service Nar                                                                                                   | Upload<br>are, you want to<br>tet#<br>me ;                        | o submit draft cus<br>20200216251600<br>KTB iPay Standa                                                          | tatus Uplo<br>tomer reference<br>072<br>ard 04                    | e # 202002162<br>Refere<br>Authori                                | Downl<br>5160072<br>nce Date<br>ze Date                           | oad<br>16-02-20                                              | Report<br>20        |
| Activities<br>Are you su<br>Customer R<br>Service Nar<br>Company A                                                                                      | Upload<br>are, you want to<br>tet#<br>me :<br>AC :                | o submit draft cus<br>20200216251600<br>KTB iPay Standa<br>09603887882                                           | tatus Uplo<br>tomer referenc<br>072<br>rd 04                      | e # 202002162<br>Referen<br>Authori<br>Debit D                    | Downl<br>5160072<br>hte Date<br>ze Date<br>tate                   | 16-02-200<br>-<br>17-02-200                                  | Report<br>20        |
| Activities<br>Are you su<br>Customer R<br>Service Nar<br>Company A<br>Filename :                                                                        | Upload<br>are, you want t<br>tet#<br>me ;<br>AC ;                 | o submit draft cus<br>20200216251600<br>KTB iPay Standa<br>09603887882<br>17022563 KTB i-                        | tatus Uplo<br>tomer reference<br>172<br>and 04<br>pay Standard 04 | e # 202002162<br>Referer<br>Authori<br>Debit D<br>4.bt Effectiv   | Downl<br>5160072<br>tce Date<br>2e Date<br>ate<br>e Date          | 16-02-20:<br>-<br>17-02-20:<br>19-02-20:                     | Report<br>20<br>20  |
| Activities<br>Are you su<br>Customer R<br>Service Nar<br>Company A<br>Filename :<br>Upload Des                                                          | Upload<br>are, you want t<br>tet#<br>me :<br>AC :<br>cription :   | o submit draft cus<br>20200216251600<br>KTB iPay Standa<br>09603887882<br>17022563 KTB i-                        | tatus Uplo<br>tomer reference<br>072<br>and 04<br>pay Standard 04 | e # 202002162<br>Referen<br>Authori<br>Debit D<br>4.bt Effectiv   | Downl<br>5160072<br>Ince Date<br>ze Date<br>late<br>e Date        | nad<br>16-02-200<br>-<br>17-02-200<br>19-02-200              | Report<br>20<br>20  |
| Activities<br>Are you su<br>Customer R<br>Service Nar<br>Company A<br>Filename<br>Upload Des<br>(Optional)<br>Notify to                                 | Upload<br>are, you want to<br>term<br>me :<br>./C :<br>cription : | o submit draft cus<br>20200216251600<br>KTB iPay Standa<br>09603867882<br>17022563 KTB i-                        | tatus Uplo<br>tomer reference<br>072<br>rd 04<br>pay Standard 04  | e # 202002162:<br>Referen<br>Authori<br>Debit D<br>4.bd Effectiv  | Downl<br>5160072<br>nce Date<br>ze Date<br>late<br>e Date         | 0000<br>16-02-200<br>-<br>17-02-200<br>19-02-200<br>SMS      | Report<br>20<br>20  |
| Activities<br>Are you su<br>Customer R<br>Service Nar<br>Company A<br>Filename<br>Upload Des<br>(Optional)<br>Notify to                                 | Upload<br>are, you want t<br>term<br>me :<br>AC :<br>cription :   | o submit draft cus<br>20200216251600<br>KTB iPay Standa<br>09603887882<br>17022563 KTB i-<br>Email               | tomer reference<br>072<br>and 04<br>pay Standard 04               | e # 202002162:<br>Referen<br>Authori<br>Debit D<br>4.bt Effectiv  | Downl<br>5160072<br>tice Date<br>ze Date<br>tate<br>e Date        | 16-02-200<br>-<br>17-02-200<br>19-02-200<br>SMS              | Report<br>20<br>20  |
| Activities<br>Are you su<br>Customer R<br>Service Nar<br>Company A<br>Filename :<br>Upload Des<br>(Optional)<br>Notify to<br>Notify all<br>Total Transa | Upload<br>are, you want to<br>telf<br>me :<br>AC :<br>cription :  | o submit draft cus<br>20200216251600<br>KTB iPay Standa<br>09603887882<br>17022563 KTB i-<br>Email<br>EMAIL<br>5 | tomer reference<br>072<br>Ind 04<br>pay Standard 04               | e # 202002162:<br>Referer<br>Authori<br>Debit D<br>4.bet Effectiv | Downl<br>5160072<br>nce Date<br>ze Date<br>ate<br>e Date<br>mount | 16-02-200<br>-<br>17-02-200<br>19-02-200<br>SMS<br>151,534.4 | Report<br>20<br>20  |

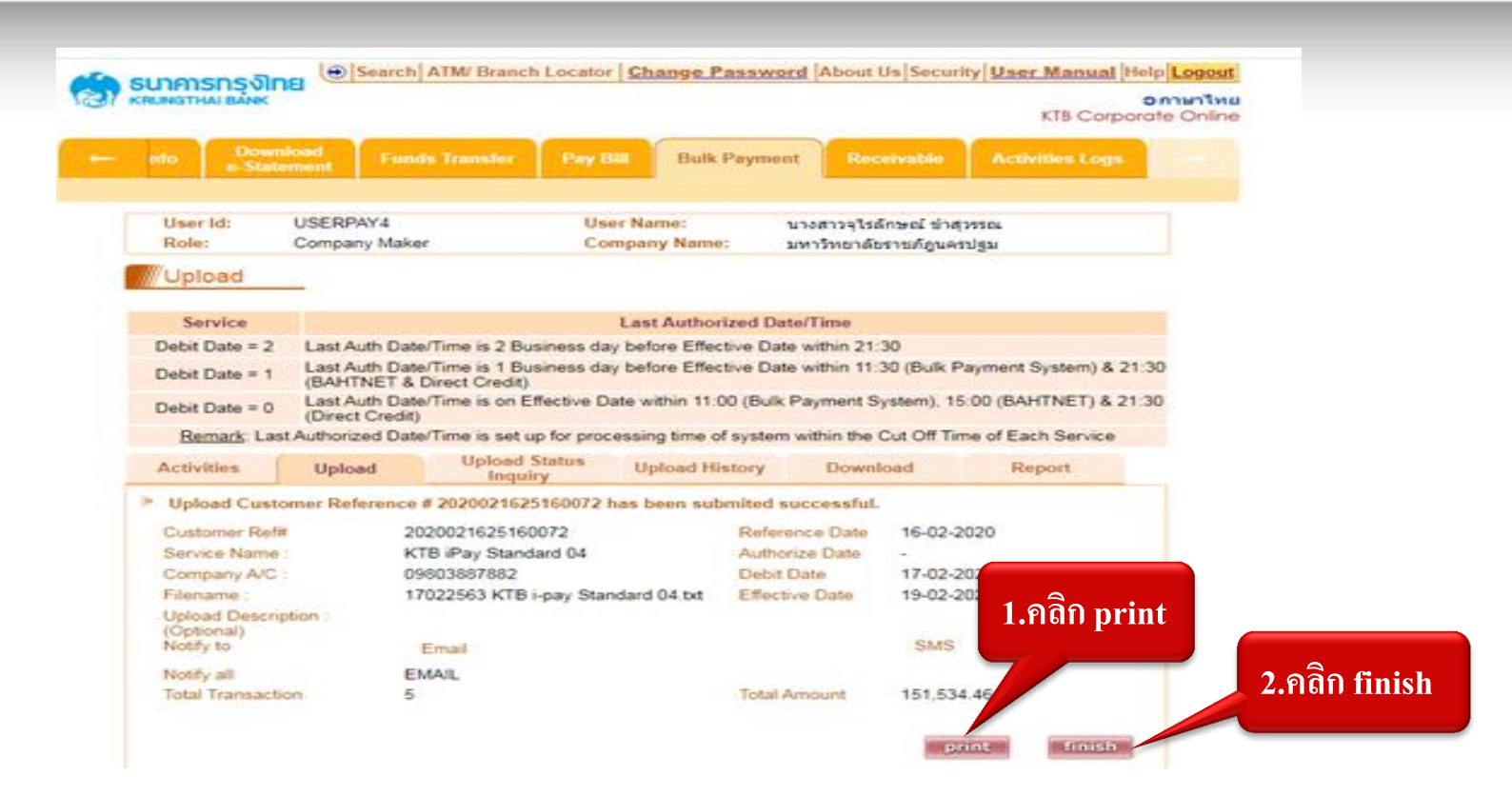

• การอัพโหลดข้อมูลการโอนเงินสำเร็จ เสนอผู้มีอำนาจอนุมัติรายการ (Autorizer)

4. ขั้นตอนการพิมพ์รายงาน

NPRU

 กรณีโอนเงินบัญชีต่างธนาคาร จะสามารถพิมพ์รายงานได้ในวันที่มีผลเงินโอนเข้าบัญชี ซึ่งนับถัด จากวันที่ทำรายการ 2 วันทำการ

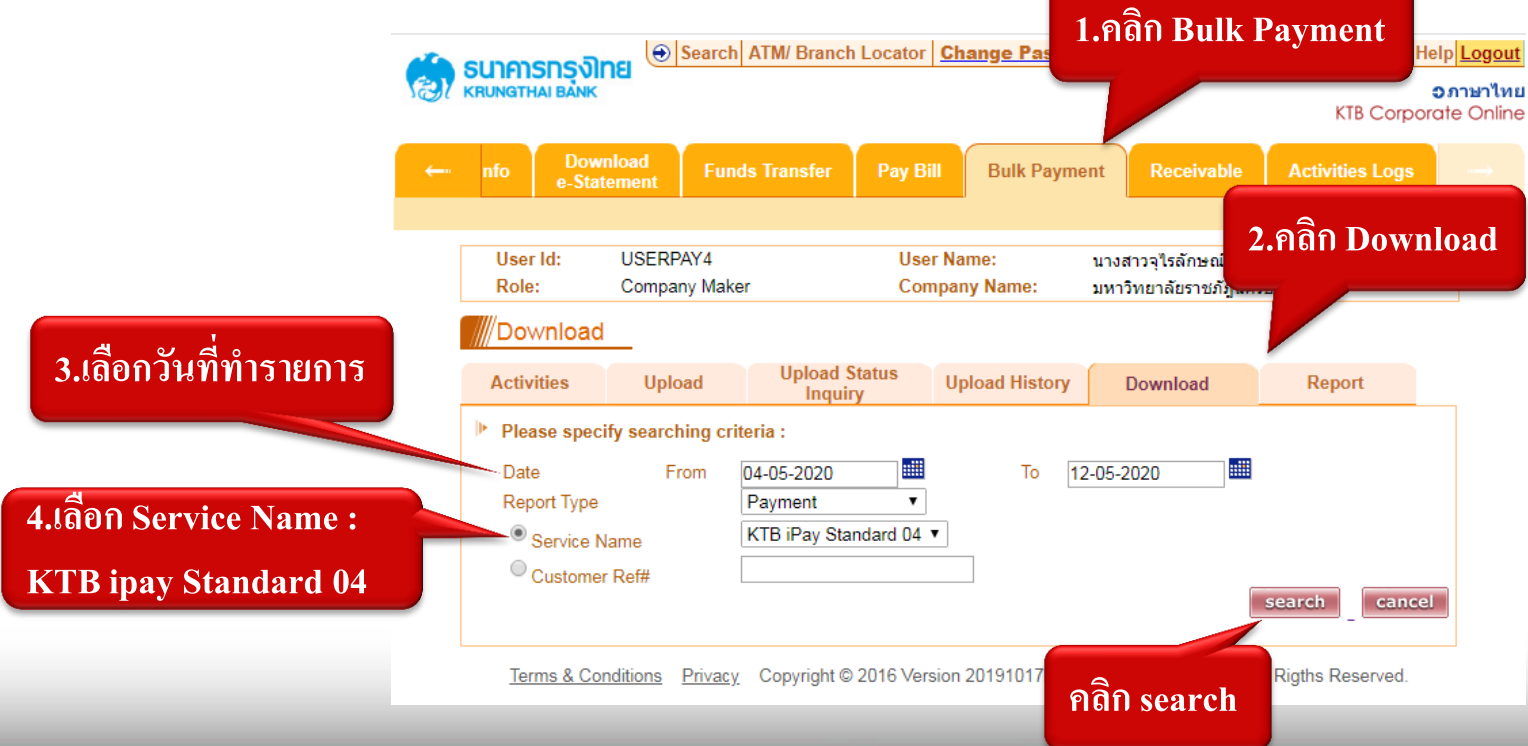

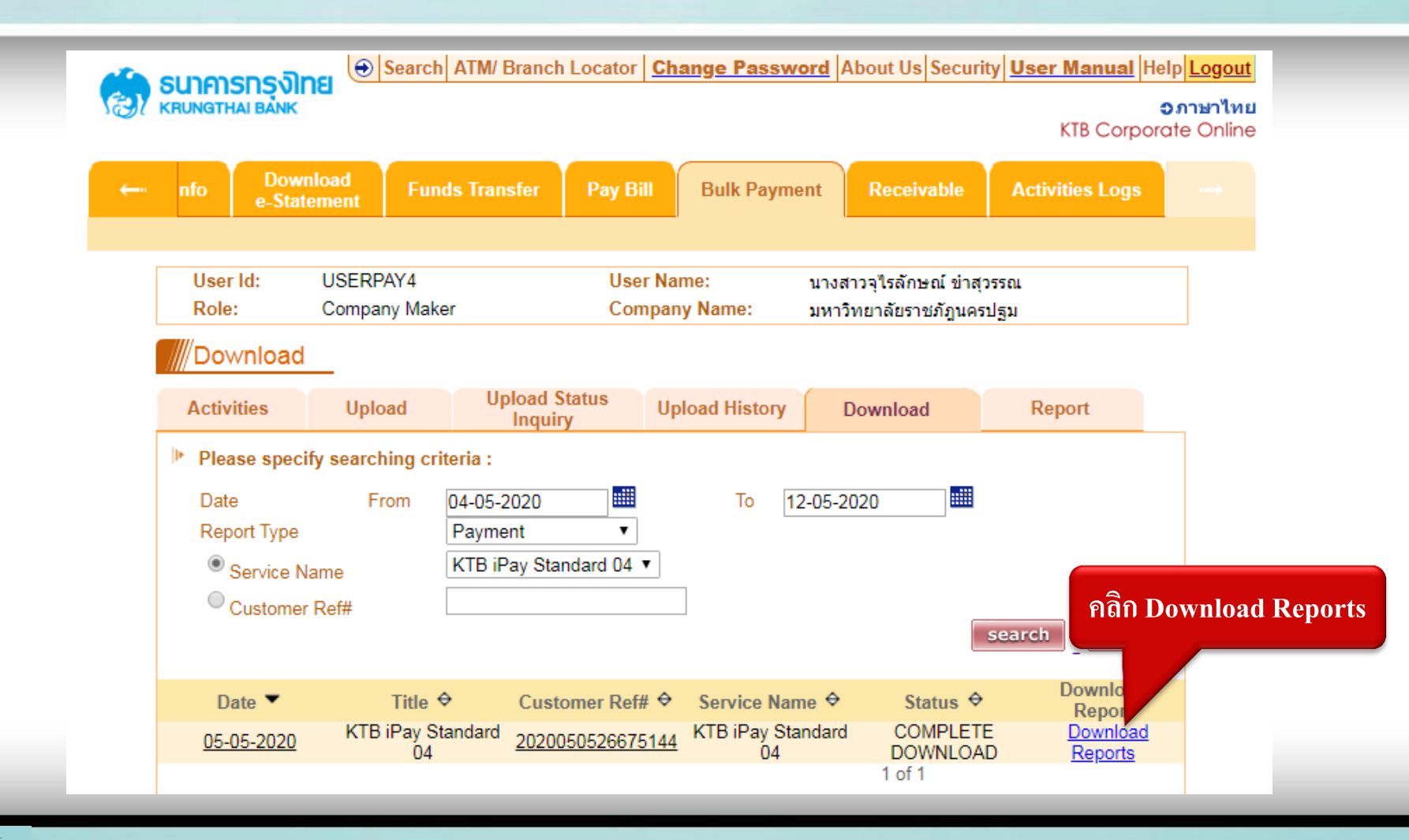

 ระบบจะแสดงรายงานทั้งหมด 4 รายการ พิมพ์รายงานทั้งหมด 4 รายการและบันทึกไฟล์รายงาน เพื่อเก็บและใช้ในการตรวจสอบ

| -             |                  | nevilna                | \varTheta Sear    | ch ATM/ Br   | anch Locator         | Change P               | assword    | About Us                    | Security                | User Manual     | Help <u>Logout</u>              |
|---------------|------------------|------------------------|-------------------|--------------|----------------------|------------------------|------------|-----------------------------|-------------------------|-----------------|---------------------------------|
| 15            | KRUNGTHA         |                        |                   |              |                      |                        |            |                             |                         | KTB Corp        | <b>อภาษาไทย</b><br>orate Online |
| <del>~~</del> | nfo              | Download<br>e-Statemer | l Fi              | unds Transf  | er Pay B             | ill Bulk               | Payment    | Receiv                      | vable                   | Activities Logs | $\rightarrow$                   |
|               |                  |                        |                   |              |                      |                        |            |                             |                         |                 |                                 |
|               | User lo<br>Role: | d: US<br>Co            | ERPAY4<br>mpany M | aker         | Use<br>Cor           | er Name:<br>npany Name | นา<br>: มห | งสาวจุไรลักม<br>กวิทยาลัยรา | ษณ์ ข่าสุวร<br>ชภัฏนครป | รณ<br>ฐม        |                                 |
|               | Dow              | nload                  |                   |              |                      |                        |            |                             |                         |                 |                                 |
|               | Activiti         | es                     | Upload            | Uplo<br>Ir   | oad Status<br>nquiry | Upload His             | story      | Downloa                     | d                       | Report          |                                 |
| - 1           | Report           | Id Repo                | rt Name           |              |                      |                        |            |                             |                         | Download        |                                 |
|               | Payme            | ent Paym               | ent Detai         | Complete T   | ransaction Rep       | port                   |            |                             |                         | 1               |                                 |
|               | Payme            | ent Paym               | ent Detai         | I Incomplete | Transaction Re       | eport                  |            |                             |                         | 10              |                                 |
|               | Payme            | ent Paym               | ent Sumr          | nary Comple  | te Transaction       | Report                 |            |                             |                         | 7               |                                 |
|               | Payme            | ent Paym               | ent Sumr          | nary Incompl | ete Transactio       | n Report               |            |                             |                         | <b>1</b>        |                                 |
|               |                  |                        |                   |              |                      |                        |            |                             |                         | bac             | :k                              |

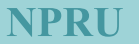

#### • ตัวอย่างรายงาน

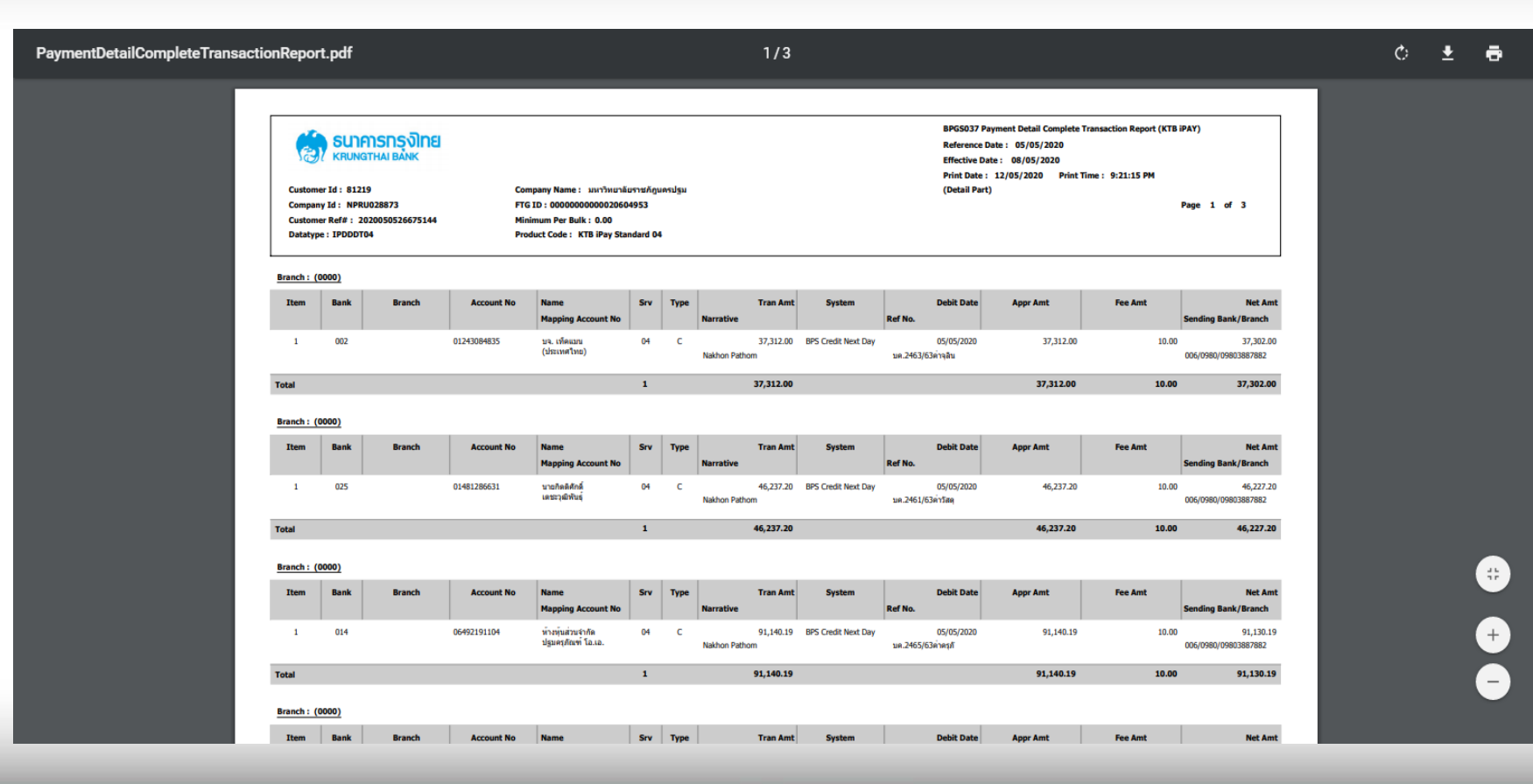

• พิมพ์ Statement เพื่อเป็นหลักฐานในการตรวจสอบ

|                      | 🍊 รมวงรารอิกร           | Searcl                | h ATM/ Bra      | anch Locator                                 | <u>hange Password</u>        | About Us Securi                             | ty User Mai | ual Help        | Logout            |
|----------------------|-------------------------|-----------------------|-----------------|----------------------------------------------|------------------------------|---------------------------------------------|-------------|-----------------|-------------------|
|                      | KRUNGTHAI BANK          |                       |                 |                                              |                              |                                             | КТВ         | on<br>Corporate | าษาไท<br>∋ Online |
|                      | Account Info            | Downlo<br>e-Statem    | ad Fi<br>ient   | unds Transfer                                | Pay Bill Bu                  | lk Payment F                                | leceivable  | Activi          | ·>                |
| 1. คลิก Account Info | User Id: US<br>Role: Co | SERPAY4<br>ompany Mak | er              | User N<br>Compa                              | ame: บา<br>any Name: มห      | งสาวจุไรลักษณ์ ข่าสุ<br>เาวิทยาลัยราชภัฏนคร | วรรณ<br>ปฐม |                 |                   |
|                      | Accounts                |                       |                 |                                              |                              | 1 of 1                                      |             |                 |                   |
|                      | A/C# 🔶 /                | С Туре ↔              | A/C Status<br>↔ | A/C Alias ↔                                  | Ledger Balance 🗘             | Available Balan                             | ce OD Lir   | nit ↔           |                   |
|                      | <u>701-0-27291-3</u>    | Savings               | Active          | เงินกองทุนให้กู้<br>ยืมเงินสำหรับ<br>บุคลากร | 462,083.0                    | 6 462,083                                   | .06         | 0.00            |                   |
|                      | 701-0-35352-2           | Savings               | Active          | UBI                                          | 2,027,093.2                  | 8 2,027,093                                 | 28          | 0.00            |                   |
| 2. เดอบบญชาแซตงง เย  | <u>701-0-43229-5</u>    | Savings               | Active          | ม.ราชภัฏ<br>นครปฐม(บกศ)                      | 17,715,834.0                 | 0 17,715,834                                | .00         | 0.00            |                   |
|                      | <u>701-6-05013-0</u>    | Current               | Active          | เงินนอกงบ ๆ<br>ม.ราชภัฏ<br>นครปฐม            | 0.0                          | 0 0                                         | .00         | 0.00            |                   |
|                      | <u>980-3-49539-9</u>    | Savings               | Active          | มหาวิทย <sup>้</sup> าลัย<br>ราชภัภนครปฐม    | 29,481,708.2                 | 8 29,481,708                                | 28          | 0.00            |                   |
|                      | <u>980-3-88788-2</u>    | Current               | Active          | เงินรายได้<br>มหาวิทยาลัย<br>ราชภัฏนครปฐม    | 0.0                          | 0 0                                         | .00         | 0.00            |                   |
|                      | <u>980-6-99257-1</u>    | Savings               | Active          | กองทุน(กบ.)                                  | 11,959,365.8                 | 2 11,959,365                                | .82         | 0.00            |                   |
|                      | <u>981-1-83408-3</u>    | Savings               | Active          | กองทุนเพื่อการ<br>วิจัย                      | 28,795,531.4                 | 5 28,795,531                                | .45         | 0.00            |                   |
|                      | <u>986-5-34087-9</u>    | Current               | Active          | ศูนย์ทดสอบ<br>ภาษาอังกฤษ                     | 80,030.6                     | 0 80,030                                    | .60         | 0.00            |                   |
|                      | <u>986-5-34173-5</u>    | Current               | Active          | บริการทาง<br>วิชาการ                         | 342,800.0                    | 0 342,800                                   | .00         | 0.00            |                   |
|                      |                         |                       |                 | Total<br>Grand-Total                         | 90,864,446.4<br>90,864,446.4 | 9 90,864,446<br>9 90,864,446                | .49<br>.49  | 0.00<br>0.00    |                   |
|                      |                         |                       |                 |                                              |                              | 1 of 1                                      |             | print           |                   |

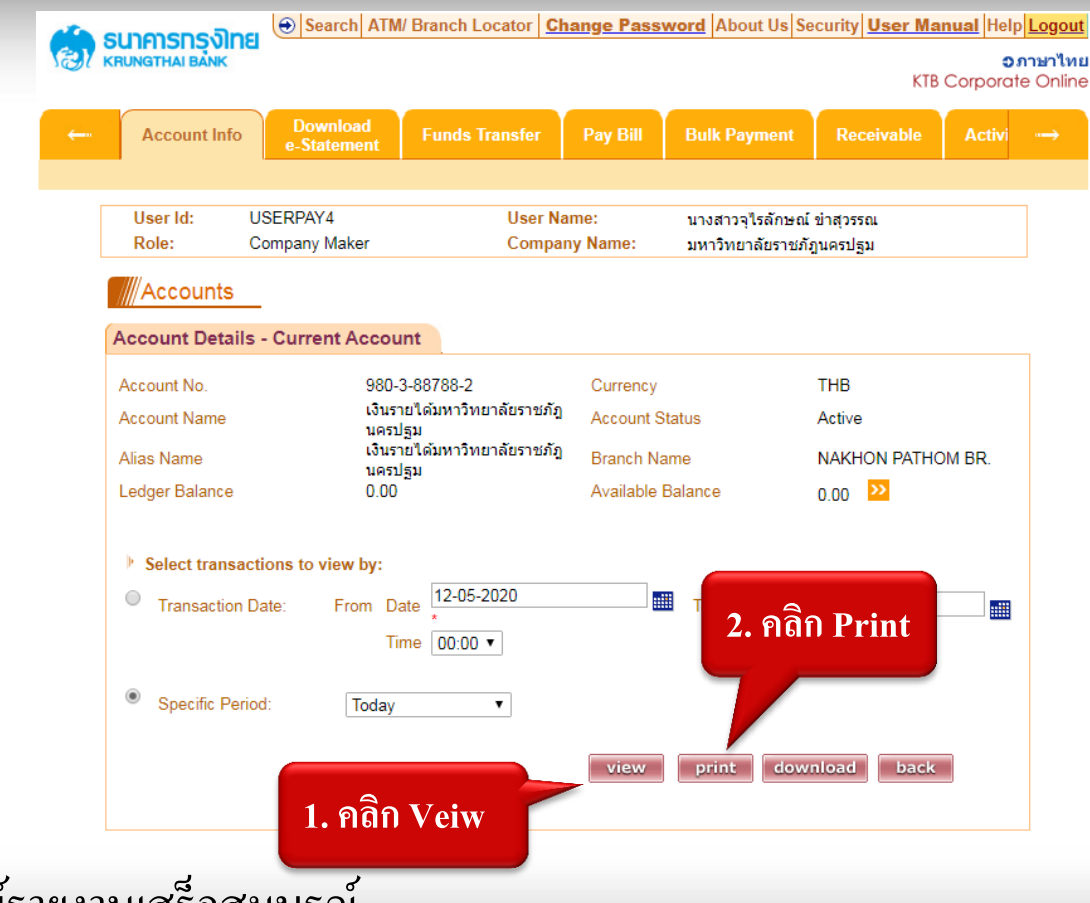

ขั้นตอนการพิมพ์รายงานเสร็จสมบูรณ์

#### \*\* ปัญหาที่พบบ่อยและแนวทางแก้ไข\*\*

#### Q1 : การแปลงข้อมูลจาก Excel File ให้เป็น Text File ผ่านระบบ KTB Universal Data Entry ไม่สำเร็จ A1 : ข้อมูลที่บันทึกลงใน Excel File รูปแบบเซลล์ทุกช่องจะต้องเป็นประเภท "ข้อความ" เท่านั้น ยกเว้นช่องจำนวนเงิน ต้อง เป็นประเภท "ตัวเลข" เท่านั้น

#### Q2 : การนับวันที่มีผลสั่งจ่ายไม่ถูกต้อง ทำให้เงินถูกตัดออกจากบัญชีธนาคารไม่ตรงกับวันที่ทำรายการ

A2 : การนับวันที่การสั่งจ่ายมีผลให้นับถัดจากวันที่ทำรายการ 2 วันทำการ โดยนับวันทำการของธนาคารเป็นหลัก เช่น ทำ รายการวันที่ 5 พ.ค.25XX แต่วันที่ 6 พ.ค.25XX ตรงกับวันหยุด ดังนั้นวันที่การสั่งจ่ายมีผลจะต้องตรงกับวันที่ 8 พ.ค.25XX

| EX. |    |                   |     |    |
|-----|----|-------------------|-----|----|
|     | อ. | พ.                | พฤ. | ศ. |
|     | 5  | 6 (วันวิสาขาบูชา) | 7   | 8  |

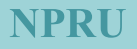